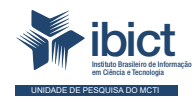

## Guia do usuário da Adesão

O passo a passo para preenchimento e avaliação do formulário de adesão ao Sinajuve

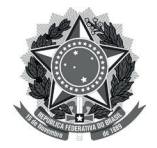

MINISTÉRIO DA MULHER, DA FAMÍLIA E DOS DIREITOS HUMANOS Secretaria Nacional da Juventude MINISTÉRIO DA CIÊNCIA, TECNOLOGIA E INOVAÇÕES Instituto Brasileiro de Informação em Ciência e Tecnologia

## Guia do usuário da Adesão o passo a passo para preenchimento e avaliação do formulário de adesão ao Sinajuve

Andréia Crystina Silva Jardim Milton Shintaku Mariana T. Lozzi Frederico Oliveira Ingrid Torres Schiessl

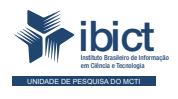

Brasília 2021

#### PRESIDÊNCIA DA REPÚBLICA

Jair Messias Bolsonaro Presidente da República

Hamilton Mourão Vice-Presidente da República

#### MINISTÉRIO DA MULHER, DA FAMÍLIA E DOS DIREITOS HUMANOS

Damares Alves Ministra da Mulher, da Família e dos Direitos Humanos

Tatiana Barbosa de Alvarenga Secretária Executiva

SECRETARIA NACIONAL DA JUVENTUDE

Emilly Rayanne Coelho Silva Secretária Nacional da Juventude

Mayara Lopes Gonçalves Chefe De Gabinete

Luciano Almeida Santos Assessor

Luiz Felipe Custódio Francisção Secretário-executivo Do Conselho Nacional Da Juventude

Marília Cristina Sassim Jesus Diretora do Departamento de Políticas Temáticas dos Direitos da Juventude

Diego Rodrigues Braga Coordenador-geral de Gestão

Luciana Alves de Lima Valença Coordenadora-geral de Cidadania

Sarah de Rezende Antônio Coordenadora-geral de Desenvolvimento

#### MINISTÉRIO DA CIÊNCIA, TECNOLOGIA, E INOVAÇÕES

Marcos Cesar Pontes Ministro da Ciência, Tecnologia e Inovações

INSTITUTO BRASILEIRO DE INFORMAÇÃO EM CIÊNCIA E TECNOLOGIA

Cecília Leite Oliveira Diretora

Reginaldo de Araújo Silva Coordenador de Administração (COADM)

Gustavo Saldanha Coordenador de Ensino e Pesquisa, Ciência e Tecnologia da Informação (COEPE)

José Luis dos Santos Nascimento Coordenado de Planejamento, Acompanhamento e Avaliação (COPAV)

Anderson Itaborahy Coordenador-Geral de Pesquisa e Desenvolvimento de Novos Produtos (CGNP)

Bianca Amaro de Melo Coordenadora-Geral de Pesquisa e Manutenção de Produtos Consolidados (CGPC)

Tiago Emmanuel Nunes Braga Coordenador-Geral de Tecnologias de Informação e Informática (CGTI)

Milton Shintaku Coordenador de Tecnologia para Informação (COTEC)

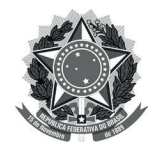

MINISTÉRIO DA MULHER, DA FAMÍLIA E DOS DIREITOS HUMANOS Secretaria Nacional da Juventude MINISTÉRIO DA CIÊNCIA, TECNOLOGIA E INOVAÇÕES Instituto Brasileiro de Informação em Ciência e Tecnologia

## Guia do usuário da Adesão o passo a passo para preenchimento e avaliação do formulário de adesão ao Sinajuve

Andréia Crystina Silva Jardim Milton Shintaku Mariana T. Lozzi Frederico Oliveira Ingrid Torres Schiessl

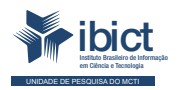

Brasília 2021

#### © 2021 Instituto Brasileiro de Informação em Ciência e Tecnologia

Esta obra é licenciada sob uma licença Creative Commons - Atribuição CC BY 4.0, sendo permitida a reprodução parcial ou total desde que mencionada a fonte.

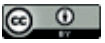

EQUIPE TÉCNICA Diretora do Instituto Brasileiro de Informação em Ciência e Tecnologia Cecília Leite Oliveira

Coordenador-Geral de Tecnologias de Informação e Informática (CGTI) Tiago Emmanuel Nunes Braga

**Coordenador do Projeto** Milton Shintaku

Autores Andréia Crystina Silva Jardim Milton Shintaku Mariana T. Lozzi Frederico Oliveira Ingrid Torres Schiessl

**Design Gráfico, Diagramação e Ilustrações** Rafael Fernandez Gomes

Normalização Ingrid Torres Schiessl

**Revisor** Rafael Teixeira de Souza

Dados Internacionais de Catalogação-na-Publicação (CIP)

Bibliotecária: Ingrid Schiessl CRB1/ 3084

Guia do usuário da Adesão: o passo a passo para preenchimento e avaliação do formulário de adesão ao Sinajuve/ Andréia Crystina Silva Jardim, Milton Shintaku, Mariana T. Lozzi, Frederico Oliveira e Ingrid Torres Schiessl. Brasília: Ibict, 2021.

88 p. ISBN 978-65-89167-31-0 DOI: 10.22477/9786589167310 Inclui referências bibliográficas.

1. Sistemas Nacional de Juventude. 2. Tecnologia da informação. 3. Software livre. 4.Guia e manuais. I. Costa, Lucas Rodrigues. II. Moura, Rebeca dos Santos. III. Shintaku, Milton. IV. Lozzi, Mariana T. V. Oliveira, Frederico. VI. Schiessl, Ingrid Torres. VII. Título.

CDU 004.1

Esta obra é um produto do Projeto de pesquisa sobre o Estudo para Sistematização e Desenvolvimento do Sistema Nacional de Juventude (SINAJUVE).

Ref. SNJ - Processo SEI no 01302.000288/2018-18 Ref. IBICT 0288/2018 - Processo SEI Ref. FUNDEP 26658

As opiniões emitidas nesta publicação são de exclusiva e inteira responsabilidade dos autores, não exprimindo, necessariamente, o ponto de vista do Instituto Brasileiro de Informação em Ciência e Tecnologia ou do Ministério da Ciência, Tecnologia e Inovações.

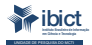

Setor de Autarquias Sul (SAUS) Quadra 05 Lote 06, Bloco H – 5º andar Cep:70.070-912 – Brasília, DF -Telefones: 55 (61) 3217-6360/55 /(61)3217-6350 -www.ibict.br

# LISTA DE ILUSTRAÇÕES

| Figura 1 - Menu superior do site do Sinajuve                       | 14 |
|--------------------------------------------------------------------|----|
| Figura 2 - Página de adesão e unidades no site do Sinajuve         | 15 |
| Figura 3 - Cadastro por tipo de entidade                           | 15 |
| Figura 4 - Seção destinada a organismos gestores                   | 16 |
| Figura 5 - Página inicial do cadastro de organismos governamentais | 18 |
| Figura 6 - Termo de Declaração                                     | 19 |
| Figura 7 - Envio dos documentos                                    | 21 |
| Figura 8 - Contatos do governo local                               | 22 |
| Figura 9 - Inserção de dados dos representantes                    | 24 |
| Figura 10 - Indicação de dados do órgão                            | 25 |
| Figura 11 - Dados de contato                                       | 26 |
| Figura 12 - Programas e ações de juventude                         | 27 |
| Figura 13 - Descrição da estrutura física                          | 28 |
| Figura 14 - Descrição do orçamento                                 | 29 |
| Figura 15 - Descrição de parcerias                                 | 30 |
| Figura 16 - Revisão dos dados                                      | 31 |
| Figura 17 - Confirmação de dados                                   | 32 |
| Figura 18 - Termo de declaração                                    | 33 |
| Figura 19 - Cadastro por tipo de entidade                          | 34 |
| Figura 20 - Página inicial do cadastro de Conselhos de Juventude   | 35 |
| Figura 21 - Termo de declaração                                    | 36 |
| Figura 22 Inserção de documentos                                   | 37 |
| Figura 23 - Indicação dos dados do responsável pelo conselho       | 38 |
| Figura 24 - Descrição da formação do conselho                      | 39 |
| Figura 25 - Composição do conselho                                 | 39 |
| Figura 26 - Áreas de atuação das entidades que compõem o conselho  | 40 |
| Figura 27 - Inserção de dados de contato (A)                       | 41 |
| Figura 28 - Inserção de dados de contato (B)                       | 42 |
| Figura 29 - Convênios do Conselho de Juventude                     | 43 |
| Figura 30 - Descrição da estrutura física                          | 44 |
| Figura 31 - Descrição do orçamento                                 | 44 |
| Figura 32 - Descrição de parcerias do conselho                     | 45 |
| Figura 33 - Revisão dos dados                                      | 46 |

| Figura 34 - Confirmação de dados                                              | 47 |
|-------------------------------------------------------------------------------|----|
| Figura 35 - Termo de declaração                                               | 48 |
| Figura 36 - Adesão de entidades de juventude                                  | 49 |
| Figura 37 - Página inicial do cadastro                                        | 50 |
| Figura 38 - Termo de declaração do responsável                                | 51 |
| Figura 39 - Inserção dos documentos                                           | 52 |
| Figura 40 - Inserção de dados do responsável pela entidade                    | 53 |
| Figura 41 - Dados cadastrais gerais da organização                            | 54 |
| Figura 42 - Dados cadastrais específicos da organização                       | 54 |
| Figura 43 - Contatos da organização                                           | 55 |
| Figura 44 - Ações para juventude e orçamento                                  | 56 |
| Figura 45 - Revisão dos dados                                                 | 57 |
| Figura 46 - Confirmação de dados                                              | 58 |
| Figura 47 - Termo de declaração                                               | 58 |
| Figura 48 - Página de acompanhamento da adesão                                | 59 |
| Figura 49 - E-mail informando sobre as pendências do processo de adesão       | 60 |
| Figura 50 - Parecer do avaliador e ajuste das pendências                      | 61 |
| Figura 51 - Antes e depois da edição da pendência identificada pelo avaliador | 62 |
| Figura 52 - Envio dos ajustes de pendências                                   | 63 |
| Figura 53 - Página de acompanhamento da adesão                                | 64 |
| Figura 54 - Sistemas que o gestor tem acesso                                  | 65 |
| Figura 55 - Atestado Jurídico de Adesão                                       | 66 |
| Figura 56 - Certificado de Cadastramento                                      | 67 |
| Figura 57 - Resumo da Adesão                                                  | 68 |
| Figura 58 - Página de avaliação da adesão                                     | 69 |
| Figura 59 - Ambiente de acompanhamento dos processos de adesão                | 70 |
| Figura 60 - Detalhamento dos processos de adesão por estado e municípios      | 71 |
| Figura 61 - Detalhamento do processo de adesão de um município                | 71 |
| Figura 62 - Formulário de adesão                                              | 72 |
| Figura 63 - Ambiente do avaliador após a avaliação de pendência               | 73 |
| Figura 64 - Parecer do avaliador                                              | 74 |
| Figura 65 - E-mail enviado para o gestor                                      | 74 |
| Figura 66 - Ambiente do avaliador antes e depois do ajuste das pendências     | 75 |
| Figura 67 - Ambiente do avaliador após a aprovação da Adesão                  | 76 |
| Figura 68 - Parecer do avaliador para a unidade de juventude                  | 76 |
| Figura 69 - E-mail enviado para o gestor do órgão de juventude                | 77 |
| Figura 70 - Página de acompanhamento das unidades                             | 79 |
| Figura 71 - Ambiente do gerente para os organismos gestores                   | 80 |
| Figura 72 - Ambiente do gerente para os conselhos de juventude                | 81 |
| Figura 73 - Ambiente do gerente para as organizações da sociedade civil       | 82 |
| Figura 74 - Processo de adesão sem o parecer do avaliador                     | 83 |
| Figura 75 - Processo de adesão aprovado pelo avaliador                        | 84 |
| Figura 76 - Processo de adesão classificado como pendente pelo avaliador      | 85 |
|                                                                               |    |

# **SUMÁRIO**

| APR  | ESENTAÇÃO                       | 09 |
|------|---------------------------------|----|
| 1.   | INTRODUÇÃO                      | 10 |
| 2.   | ADESÃO AO Sinajuve              | 14 |
| 3.   | AVALIAÇÃO DA ADESÃO AO Sinajuve | 69 |
| 4.   | AMBIENTE DO GERENTE             | 78 |
| 5.   | CONSIDERAÇÕES FINAIS            | 86 |
| REFI | ERÊNCIAS                        | 88 |

## **APRESENTAÇÃO**

ste guia descreve os principais pontos relacionados à adesão ao Sistema Nacional de Juventude, disposto no Decreto 9.306/2018. O objetivo do guia é servir de suporte para que o usuário do sistema consiga realizar o cadastro da unidade de juventude no Sinajuve e entender qual é a sua finalidade na implementação e gestão das políticas públicas de juventude. O Guia ressalta conceitos sobre o sistema, discorre sobre as formas de cadastros para os organismos gestores de juventude, conselhos de juventude e organizações da sociedade civil. Espera-se que tal publicação funcione como uma ferramenta de comunicação entre a equipe do Sinajuve e os usuários do sistema.

# 1. INTRODUÇÃO

Lei nº 12.852, que institui o Estatuto da Juventude, determina a criação de um sistema de abrangência nacional com o objetivo de reunir os programas e ações das políticas públicas de juventude. O Sistema Nacional de Juventude (Sinajuve), disposto pelo Decreto nº 9.306/2018, é definido como uma forma de articulação e organização da União, dos Estados, do Distrito Federal e da sociedade civil com o objetivo de promover as políticas públicas de juventude, que podem ser organizadas em onze eixos prioritários: cidadania, participação social e política; educação; profissionalização, trabalho e renda; diversidade e igualdade; saúde; cultura; comunicação e liberdade de expressão; desporto e lazer; território e mobilidade; sustentabilidade e meio ambiente; segurança pública e acesso à justiça.

O Sinajuve tem o objetivo de promover a intersetorialidade e a transversalidade das políticas, dos programas e das ações destinadas à população jovem; estimular o intercâmbio de boas práticas, de programas e de ações que promovam os direitos dos jovens previstos no Estatuto da Juventude; integrar as políticas públicas de juventude ao ciclo de planejamento e orçamento públicos anual e plurianual; ampliar a produção de conhecimento sobre a juventude; incentivar a cooperação entre os Poderes Executivo, Legislativo e Judiciário, o Ministério Público e as Defensorias Públicas da União, dos Estados e do Distrito Federal para a observância do Estatuto da Juventude; e estimular e articular a elaboração e a implementação dos planos de juventude dos entes federativos.

## 1.1 Benefícios da adesão ao Sinajuve

O Sinajuve foi uma das prioridades elencadas na 3ª Conferência Nacional de Juventude após longos debates e significativos avanços, sendo um sistema de gestão pública com viés participativo e de atribuições compartilhadas. Dessa forma, ao participar do Sinajuve, as unidades de juventude passam a colaborar com um sistema único de ações para a juventude, bem como reconhece as responsabilidades a si atribuídas.

A Secretaria Nacional da Juventude (SNJ) poderá disponibilizar aos entes federativos que aderirem ao Sinajuve os seguintes benefícios: informações diretamente enviadas aos aderentes; planejamento modelo para a implementação de políticas públicas a serem replicadas nos Estados e no Distrito Federal; cursos de capacitação para gestores; modelo de minutas contratuais para facilitar a implementação de políticas públicas relacionadas à juventude; projeto destaque a ser enviado pelos Estados, pelo Distrito Federal e pelos Municípios; mapa com a geolocalização e as informações dos estabelecimentos promotores de políticas públicas destinadas à juventude no País; fórum de discussão para o debate de temas correlatos à juventude; e participação em consulta pública sobre propostas de atos normativos em matéria de juventude.

## **1.2 Quem pode aderir?**

A adesão inicial ao Sinajuve é feita por intermédio da plataforma do Sinajuve denominada Cadastro Nacional de Unidades de Juventude. É essa ferramenta que reunirá as informações relacionadas às unidades gestoras que integram o sistema divididas em três segmentos:

- Organismos Gestores de Juventude A formalização da adesão será feita através do Cadastro de Organismos Gestores de Juventude que busca reunir as informações dos organismos gestores e unidades governamentais que desenvolvem ações para a juventude. O sistema irá reunir no mesmo ambiente as principais informações das gestões de juventude em todo o país;
- Conselhos de Juventude Os conselhos interessados deverão formalizar adesão através do Cadastro Nacional de Conselhos de Juventude que tem o objetivo de acompanhar e contribuir com a efetiva participação social na execução das políticas de juventude, possibilitando um diagnóstico real e detalhado, conectado nos mesmos espaços os colegiados municipais/ estaduais/distrital e nacional;
- Entidades de Juventude Reunirá todas as organizações da sociedade civil que desenvolvam ações, programas e projetos relacionados às políticas públicas de juventude em âmbito nacional, distrital, estadual e municipal, cuja formalização da adesão se dará através do Cadastro Nacional de Entidades de Juventude.

### 1.3 Requisitos para Adesão

O critério para adesão dos estados, distrito e municípios federativos respeitará a Portaria nº 1.149, de 24 de abril de 2020 que define como procedimento necessário à formalização do termo de adesão o seguinte: comprovação de instituição de conselho estadual, distrital ou municipal de juventude; demonstração de existência de órgão estadual, distrital ou municipal responsável pelas políticas públicas de juventude; e formalização de requerimento de adesão ao Sinajuve, mediante subscrição de Termo de Adesão, endereçado à Secretaria Nacional da Juventude, conforme modelo estabelecido na referida portaria.

A adesão dos conselhos estaduais, distrital ou municipal de juventude e das organizações da sociedade civil têm seus requisitos definidos pela Portaria nº 13, de 23 de abril de 2020. Dessa forma, para a adesão dos conselhos de juventude ficam definidas a necessidade de apresentar o ato constitutivo e ata de eleição. Já as organizações da sociedade civil precisam mostrar a ata de fundação, o estatuto aprovado e o registro em cartório.

# 2. ADESÃO AO SINAJUVE

adesão ao Sinajuve é um processo on-line, com o preenchimento de cadastro no site do sistema.<sup>1</sup> Na página, basta clicar em "Adesão", à esquerda do menu superior, para ter acesso à página de cadastro (Figura 1).

#### Figura 1 - Menu superior do site do Sinajuve

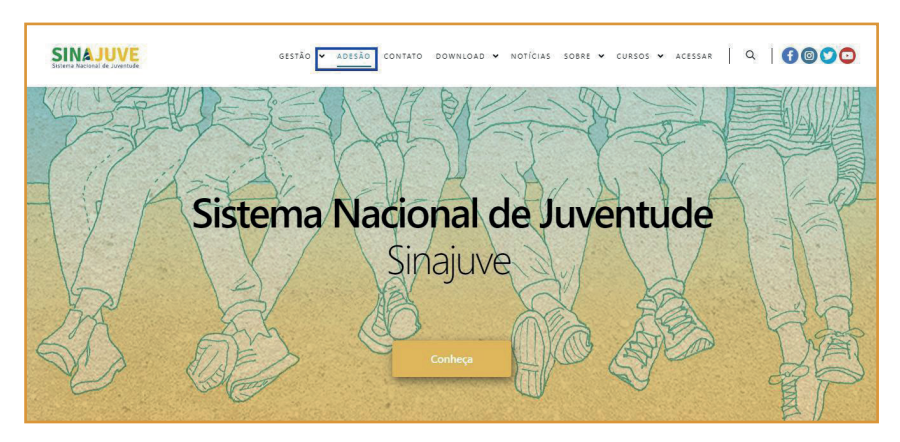

Fonte: Sistema de Adesão do Sinajuve (BRASIL, 2021, on-line).

A página de cadastro apresenta um breve resumo do que é o Sinajuve e as vantagens oferecidas aos signatários. Para cada tipo de entidade, há um

<sup>1</sup> Disponível em: sinajuve.ibict.br

cadastro diferente: conselhos de juventude, órgãos gestores e organizações sociais devem inscrever-se em seu respectivo campo, conforme ilustram as figuras 2 e 3.

#### Figura 2 - Página de adesão e unidades no site do Sinajuve

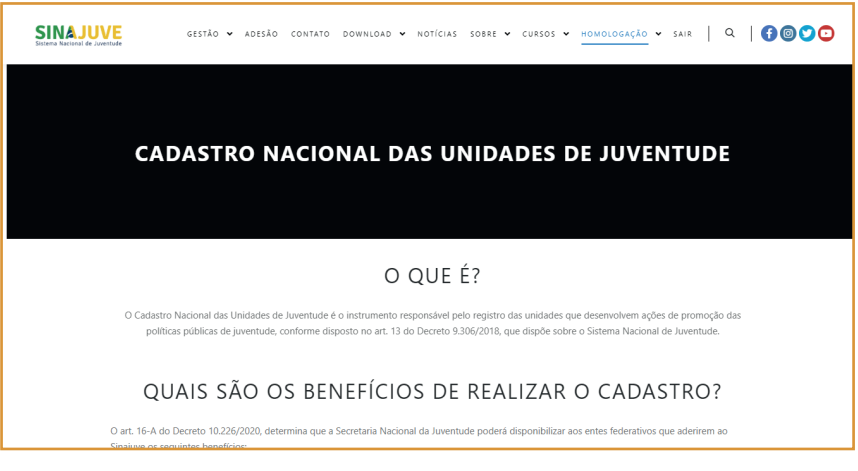

Fonte: Sistema de Adesão do Sinajuve (BRASIL, 2021, on-line).

### Figura 3 - Cadastro por tipo de entidade

| Conselhos de Juventude                                                                                                    | Organismos Gestores                                                                                                    | Entidades de Juventude                                                                                                    |
|----------------------------------------------------------------------------------------------------|----------------------------------------------------------------------------------------------------|----------------------------------------------------------------------------------------------------|
| O Cadastro Nacional de Conselhos de<br>Juventude tem o objetivo de acompanhar e<br>contribuir com a efetiva participação do<br>controle social na execução das políticas de<br>juventude, possibilitando um diagnóstico real e<br>detalhado, conectando no mesmo espaço os<br>colegiados municipai/estaduais/distrital e<br>nacional. | O Cadastro Nacional dos Organismos Gestores<br>de luventude busca reunir as informações dos<br>organismos gestores e unidades<br>governamentais que desenvolvem ações para a<br>juventude. O sistema irá reunir no mesmo<br>ambiente as principais informações das gestões<br>de juventude em todo o país. | O Cadastro Nacional de Entidades de Juventud<br>irá cadastrar as informações das Organizações<br>da Sociedade Civil (OSC3), Ac OSC4 devem<br>formecer ao sistema informações sobre as<br>ações/programas e projetos para a juventude. |
| SOLICITAR                                                                                                    | SOLICITAR                                                                                                    | SOLICITAR                                                                                                    |

Fonte: Sistema de Adesão do Sinajuve (BRASIL, 2021, on-line).

## 2.1 Adesão de Órgãos Gestores de Juventude

Para a adesão ao sistema, de acordo com os Decreto nº 9.306, de 2018, e a Portaria nº 1.149, de 2020, do Ministério da Mulher, da Família e dos Direitos Humanos, é necessário estar com uma cópia de alguns documentos:

- Documento de criação de órgão gestor da juventude (Secretaria de Juventude ou Coordenadoria de Juventude, por exemplo);
- Portaria de nomeação do gestor da juventude;
- Termo de pactuação (federal, estadual, distrital ou municipal, a depender da esfera);
- Termo de adesão preenchido;
- Comprovante de instituição do Conselho de Juventude.

Com esses documentos, basta clicar em **Solicitar adesão**, na seção destinada à organismos gestores (Figura 4).

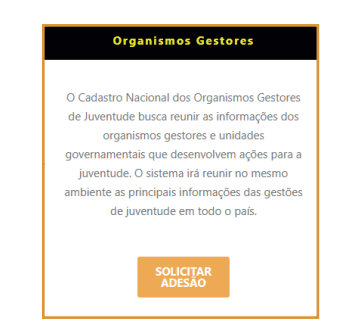

#### Figura 4 - Seção destinada a organismos gestores

Fonte: Sistema de Adesão do Sinajuve (BRASIL, 2021, on-line).

Para organismos gestores, a inclusão no Sinajuve envolve quatro etapas: criação do organismo gestor, adesão ao sistema, assinatura de termo de pactuação e atualização do banco de dados em juventude. É o que demonstra a Figura 5.

Nessa seção, indica-se ainda que o usuário deve apresentar documentos que comprovem a veracidade do que consta no cadastro, sendo que o preenchimento com dados inverídicos pode implicar nas penas previstas no artigo 299 do Código Penal, que tipifica a falsidade ideológica. Deve-se, então, informar se há o desejo de continuar o cadastro, clicando **Sim**.

#### Figura 5 - Página inicial do cadastro de organismos governamentais

| <b>S</b> 8                                 | RASIL CORONAVÍRUS (COVID-19) Simplifiquel Partic                                                                                      | ipe Acesso à informação Legislação Canais 🙀                                          |
|--------------------------------------------|----------------------------------------------------------------------------------------------------|--------------------------------------------------------------------------------------|
| SINAJUVE<br>Sistema Nazional de Joventuele | GESTÃO Y ADESÃO CONTATO DOWNLOAD Y SOBRE Y                                                                                            |                                                                                      |
|                                            |                                                                                                    |                                                                                      |
|                                            | ADESÃO DE CONSELHOS                                                                                                    | DE JUVENTUDE                                                                         |
|                                            | ETAPAS PARA O CADASTR                                                                                                    | O AO SINAJUVE                                                                        |
|                                            | Ao SINAJUVE<br>2. ADERIR                                                                                                    |                                                                                      |
|                                            |                                                                                                    | 3 INICIAR                                                                            |
|                                            | Conselho<br>de Juventude                                                                                                    | Atualização do<br>banco de dados<br>de juventude                                     |
|                                            | MODELOS DE DOCUMENTAÇ                                                                                                    | ÃO PARA ADESÃO                                                                       |
|                                            | Modelo De Termo De Pactuação – Estados                                                                                                | CLIQUE AQUI<br>PARA BAIXAR                                                           |
|                                            | Modelo De Termo De Pactuação – Municípios                                                                                             | CLIQUE AQUI<br>PARA BAIXAR                                                           |
|                                            | Modelo De Criação De Secretaria De Juventude Municipal                                                                                | CLIQUE AQUI<br>PARA BAIXAR                                                           |
|                                            | Modelo De Criação De Coordenadoria De Juventude Municipal                                                                             | CLIQUE AQUI<br>PARA BAIXAR                                                           |
| Mo                                         | delo De Projeto De Lei – Criação De Conselhos Municipal De Juventud                                                                   | e CLIQUE AQUI<br>PARA BAIXAR                                                         |
| Me                                         | odelo De Projeto De Lei – Criação De Conselhos Estadual De Juventudo                                                                  | CLIQUE AQUI<br>PARA BAIXAR                                                           |
|                                            | Modelo De Termo De Adesão – Unidades De Juventude                                                                                     | CLIQUE AQUI<br>PARA BAIXAR                                                           |
|                                            | ATENÇÃ                                                                                                    | lo l                                                                                 |
| Informan                                   | los que, ao final da adesão você deverá atestar sobre a veracidade das inf<br>Gestores, sob pena de falsidade ideológica, previsto no | ormações prestadas no Cadastro Nacional do Organismos<br>artigo 299 do Código Penal. |
|                                            | Você deseja continuar?                                                                                                    |                                                                                      |
|                                            | SIM                                                                                                    | NÃO                                                                                  |

Fonte: Sistema de Adesão do Sinajuve (BRASIL, 2021, on-line).

O cadastro de organismos gestores no Sinajuve deve ser desenvolvido pelo responsável do órgão. Ao aceitar continuar o processo de adesão, o usuário é encaminhado para uma nova página, onde existe uma breve apresentação do formulário e um termo de declaração (Figura 6). Esse termo pergunta se quem está preenchendo a adesão é o responsável pela unidade de juventude, ou se assume suas funções temporariamente. O usuário deve indicar se é o responsável pela secretaria ou órgão de governo voltado à juventude. Em caso afirmativo, deve preencher a caixa de seleção em que se afirma como **responsável pela Unidade de Juventude (órgão gestor, conselho de juventude ou organização da sociedade civil) ou estar em exercício de suas atribuições** e clicar em **Próximo**.

#### Figura 6 - Termo de Declaração

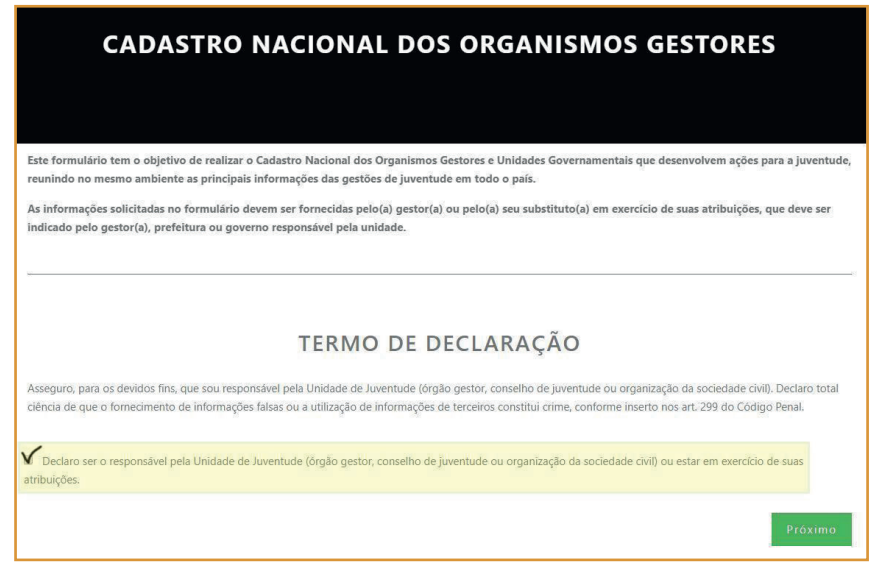

Fonte: Sistema de Adesão do Sinajuve (BRASIL, 2021, on-line).

Após clicar em **Próximo**, o usuário é encaminhado para a próxima seção do cadastro (Figura 7), onde deve encaminhar os seguintes documentos, no formato **.pdf** (Portable Document Format):

- Documento de criação de órgão gestor da juventude (Secretaria de Juventude ou Coordenadoria de Juventude);
- Portaria de nomeação do gestor da juventude;
- Termo de pactuação (federal ou municipal, a depender da esfera);
- Termo de adesão preenchido;
- Comprovante de instituição de Conselho de Juventude;
- Documento de identificação com foto.

Para isso basta utilizar o botão **Escolher arquivo**, que abrirá uma janela em que é possível selecionar o arquivo em uma pasta no computador do usuário. Assim que o usuário encontrar o arquivo que deseja enviar, deve clicar em **Abrir** e aguardar o upload. Após esses passos, basta clicar em **Próximo**.

#### Figura 7 - Envio dos documentos

|             | DOCUMENTAÇÃO                                                                                                    |
|-------------|----------------------------------------------------------------------------------------------------|
| Baixe os mo | odelos de documentação para adesão <b>aqui.</b>                                                                    |
| Envie o doc | umento de criação do Organismo Gestor (Secretaria De Juventude Municipal ou Coordenadoria De Juventude Municipal): |
| Documento   | 1 – Insira o documento de criação do Organismo Gestor:<br>quivo   Nenhum arquivo selecionado                       |
| Envie a por | taria de nomeação do(a) gestor(a):                                                                                 |
| Documento   | 2 – Insira a portaria de nomeação do(a) gestor(a):                                                                 |
| Escolher an | quivo Nenhum arquivo selecionado                                                                                   |

|                                                                                                    | C Abrir                |                        |                                           |          |                 | ×                    |
|----------------------------------------------------------------------------------------------------|------------------------|------------------------|-------------------------------------------|----------|-----------------|----------------------|
|                                                                                                    | ← → * ↑ 📙 « Ár         | ea de Trabalho → Inscr | ção 🗸                                     | G        | Pesquisar Insc  | rição 🔎              |
| daixe os modelos de documentação para adesão <b>aqui</b> .                                                                                                    | Organizar 👻 Nova pa    | sta                    |                                           |          |                 | BE • 🗆 😗             |
| Envie o documento de criação do Organismo Gestor:                                                                                                    | OneDrive     A         | Nome                   | etaria_de_Juventude_N                     |          |                 |                      |
| Documento 1 – Insira o documento de criação do Organis                                                                                                    | Área de Trabalho       |                        | Criação_de_Secretari<br>Tino: Arquivo PDF | a_de_Ju  | ventude_Municip | al                   |
| Escolher arquivo Nenhum arqui selecionado                                                                                                    | Documentos Downloads   |                        | Tamanho: 397 KB<br>Data de modificação    | : 07/04/ | 2020 11:10      | para visualizar.     |
| Envie a portaria de nomeação do(a) gestor(a):                                                                                                    | 📰 Imagens              |                        |                                           |          |                 |                      |
| Documento 2 – Insira a portaria de nomeação do(a) gesto                                                                                                    | 🇊 Objetos 3D 🗸 🗸       | <                      | >                                         |          |                 |                      |
| Escolher arquivo Nenhum arqui selecionado                                                                                                    | Nome                   | e:                     |                                           |          | Documento o     | do Adobe Acrobat 🗸   |
|                                                                                                    |                        |                        |                                           |          | Abrir           | Cancelar             |
| Envie o Termo de Pactuação Federativo (Estadual/Distr                                                                                                    | ital ou Municipal) com | a assinatura dos       | representantes do                         | Exec     | utivo e da Se   | cretaria Nacional de |
| Juventude:                                                                                                    |                        |                        |                                           |          |                 |                      |
|                                                                                                    |                        |                        |                                           |          |                 |                      |
| and the second second |                        |                        |                                           |          |                 |                      |
| Documento 3 – Insira o termo de pactuação:                                                                                                    |                        |                        |                                           |          |                 |                      |

Fonte: Sistema de Adesão do Sinajuve (BRASIL, 2021, on-line).

Na próxima etapa do cadastro (Figura 8), o responsável pelo órgão gestor deve preencher dados relacionados ao governo municipal, estadual ou distrital. Os municípios devem responder o formulário com os dados de seus prefeitos, assim como os estados e o Distrito Federal apresentam os contatos de seu governador. Deve-se indicar:

Nome completo do governador (Estados e DF) ou prefeito (Municípios);

- E-mail do gabinete do governador (Estados e DF) ou prefeito (Municípios);
- Telefone do governador (Estados e DF) ou prefeito (Municípios);
- Endereço da prefeitura ou do governo distrital ou estadual.

Basta preencher os campos e, posteriormente, clicar em **Próximo**. Vale apontar que todos os elementos marcados com um asterisco (\*) são de preenchimento obrigatório.

| Etapa 1 Etapa 2 Etapa<br>DADOS DO(A) PRES<br>"Obrigatório | 1 3 Etapa 4       | Etapa 5 Etapa 6 Revisão Enviar                            |
|-----------------------------------------------------------|-------------------|-----------------------------------------------------------|
| Nome completo do Presidente ou Secretário(a               | )                 | Email do Presidente ou Secretário(a)                      |
| Frederico Oliveira                                        |                   | freddroliveira@gmail.com                                  |
| RG do Presidente ou Secretário(a) *                       | Órgão expeditor * | UF *                                                      |
|                                                           |                   | Escolha a UF de expedição 💙                               |
| CPF do Presidente ou Secretário(a) *                      |                   |                                                           |
| Telefone do Presidente ou Secretário(a) *                 |                   | Celular do Presidente ou Secretário(a)                    |
| Formato: (99) 9999-99999                                  |                   | Formato: (99) 9999-99999                                  |
| Cargo ou função do Presidente ou Secretário(              | a) *              | Escolaridade ou Formação do Presidente ou Secretário(a) * |
|                                                           |                   | Escolha a escolaridade 🗸                                  |
|                                                           |                   | Anterior Próximo                                          |

#### Figura 8 - Contatos do governo local

Fonte: Sistema de Adesão do Sinajuve (BRASIL, 2021, on-line).

A etapa seguinte do cadastro envolve a indicação dos dados sobre o representante do órgão governamental ou seu suplente (Figura 9). O nome e e-mail são automaticamente preenchidos com os dados do perfil com que o usuário está logado. É preciso indicar:

- O CPF e RG do representante;
- Sexo do representante;
- Natureza do cargo servidor representante servidor concursado, com contrato ou outro tipo de vínculo;
- Cargo que ocupa;
- Tempo naquela função;
- Grau de escolaridade;
- Telefones.

Após o preenchimento dos dados, basta selecionar a opção **Próximo**.

#### Figura 9 - Inserção de dados dos representantes

| reunindo no mesmo ambiente as principais i                                                    | Cadastro Nacional dos Organismo<br>nformações das gestões de iuven | s Gestores e Unidades Gove<br>tude em todo o país. | rnamentais que desenvolvem ações para a juventu        |
|-----------------------------------------------------------------------------------------------|--------------------------------------------------------------------|----------------------------------------------------|--------------------------------------------------------|
| As informações solicitadas no formulário dev<br>indicado pelo gestor(a), prefeitura ou goverr | rem ser fornecidas pelo(a) gestor<br>10 responsável pela unidade.  | (a) ou pelo(a) seu substituto                      | (a) em exercício de suas atribuições, que deve ser     |
| Etapo 1 Etapo 2<br>DADOS DO REPRESI<br>ESTADO, GON                                            | Etapa 3 Eta<br>ENTANTE/SUPLI<br>VERNO DISTRIT                      | pa 4 Etapa S<br>ENTE INDICA<br>AL OU GOVE          | Etapa 6 Etapa 7<br>DO PELO GOVERNO DO<br>RNO MUNICIPAL |
| Nome completo do Representante/Suplente                                                       |                                                                    | Email do Representante/S                           | uplente                                                |
| Frederico Oliveira                                                                            |                                                                    | freddroliveira@gmail.com                           |                                                        |
| RG do Representante/Suplente *                                                                | Órgão expeditor *                                                  |                                                    | UF*                                                    |
| CPF do Representante/Suplente *                                                               |                                                                    |                                                    |                                                        |
| Indique o sexo do Representante/Suplente *  Masculino                                         |                                                                    | Concursado, Comissionad                            | o, Outros: *                                           |
| Feminino                                                                                      |                                                                    | Comissionado                                       |                                                        |
| Prefiro não declarar                                                                          |                                                                    | Outros                                             |                                                        |
| Telefone do Representante/Suplente *                                                          |                                                                    | Celular do Representante,                          | /Suplente                                              |
| Formato: (99) 99999-9999                                                                      |                                                                    | Formato: (99) 99999-9999                           |                                                        |
| Cargo ou função do Representante/Suplente                                                     | •                                                                  | Há quanto tempo (em me                             | ses) atua como gestor(a): *                            |
|                                                                                               |                                                                    |                                                    |                                                        |
| Fscolaridade ou Formação do Representante                                                     | /Suplente *                                                        |                                                    |                                                        |

Fonte: Sistema de Adesão do Sinajuve (BRASIL, 2021, on-line).

A próxima etapa envolve o preenchimento de dados sobre o organismo gestor de políticas de juventude (Figura 10). É preciso indicar:

- O nome do órgão gestor;
- Sigla do órgão gestor;
- Ano de criação do órgão gestor;
- Natureza do órgão gestor, em um menu suspenso.

#### Figura 10 - Indicação de dados do órgão

| Nacional de Juventude  | GESTÃO 👻 ADESÃO           | CONTATO DOWNLOAD       | ▼ ΝΟΤΙΟ | IAS SOBRE    | ✔ CURSOS ✔      | номо     | DLOGAÇÃO 🗙 SA   | ir ( | λ <b>f</b> © |
|------------------------|---------------------------|------------------------|---------|--------------|-----------------|----------|-----------------|------|--------------|
| Etapa 1                | Etapa 2                   | Etapa 3                | Etap    | oa 4         | Etapa 5         |          | Etapa 6         |      | Etapa 7      |
|                        |                           | dados do               | ORG     | ANISN        | 10 GES          | TOR      |                 |      |              |
| *Obrigatório           |                           |                        |         |              |                 |          |                 |      |              |
| Nome do organismo      | o gestor *                |                        |         | Sigla do org | janismo gestor  |          |                 |      |              |
|                        |                           |                        |         |              |                 |          |                 |      |              |
| Ano de criação do o    | rganismo gestor: *        |                        |         | Secretaria a | que está vincul | ado o o  | rganismo gestor |      |              |
|                        |                           |                        |         |              |                 |          |                 |      |              |
| Natureza Jurídica do   | o organismo gestor *      |                        |         | Esfera de G  | overno do orgai | nismo go | estor *         |      |              |
| Escolha a natureza     | jurídica                  |                        | ~       | O Estadual   |                 |          |                 |      |              |
| Forma de classificação | o que determina qual é su | ua estrutura e modo de |         | O Municipa   | I               |          |                 |      |              |
| funcionamento          |                           |                        |         |              |                 |          |                 |      |              |
|                        |                           |                        |         |              |                 |          |                 |      |              |
|                        |                           |                        |         |              |                 |          |                 |      |              |

| Natureza Jurídica do organismo gestor *                                                                       |   |
|----------------------------------------------------------------------------------------------------|---|
| Escolha a natureza jurídica                                                                                   | ~ |
| Órgão Público do Poder Executivo Estadual<br>Autarquia Municipal<br>Órgão Público Autônomo Municipal<br>Outro |   |

Fonte: Sistema de Adesão do Sinajuve (BRASIL, 2021, on-line).

Na sequência, o responsável deve informar o endereço completo do órgão gestor, telefones de contato, e-mail e perfis em redes sociais (Figura 11).

| Estado do organismo gestor *                                    | Cidade do organismo gestor *      |    |
|-----------------------------------------------------------------|-----------------------------------|----|
| Escolha o estado                                                | ▼ Escolha um estado primeiro!     | •  |
| Endereço do organismo gestor *                                  | Complemento do organismo gestor * |    |
| CEP do organismo gestor *                                       |                                   |    |
| Formatio: X000X-X0X                                             |                                   |    |
| Telefone do organismo gestor *                                  | Celular do organismo gestor       |    |
| Formato: (99) 99999-9999                                        | Formato: (99) 99999-9999          |    |
| Email do organismo gestor *                                     | Website do organismo gestor       |    |
|                                                                 | http://exemplo.com                |    |
| Redes sociais do organismo gestor                               |                                   |    |
| Insira as redes sociais (Facebook, Twitter, Instagram, Blogger, | etc) da unidade de juventude      |    |
|                                                                 |                                   |    |
|                                                                 |                                   |    |
|                                                                 |                                   | 1, |
|                                                                 |                                   |    |

#### Figura 11 - Dados de contato

Fonte: Sistema de Adesão do Sinajuve (BRASIL, 2021, on-line).

Na sequência, deve-se indicar os programas desenvolvidos no órgão, inserindo, caso existam, documentos e publicações relacionadas (Figura 12). É necessário indicar que ações o órgão já toma em relação à juventude. O preenchimento dessa seção é obrigatório. É preciso também indicar a equipe que atua no organismo gestor e convênios já desenvolvidos.

#### Figura 12 - Programas e ações de juventude

## POLÍTICAS, PROGRAMAS, PROJETOS E/OU AÇÕES \*Obrigatório Políticas, programas, projetos e/ou ações de juventude \* Descreva as políticas, programas, projetos e/ou ações de juventude desenvolvidas/planejadas. Anexe documentos e/ou publicações, se houver: Observação: caso tenha mais que um documento, agrupe todos em apenas um arquivo PDF. Anexo 1 - Documentos e/ou publicações Escolher arquivo Nenhum arquivo selecionado Políticas, programas, projetos e/ou ações em destaque \* Dos projetos acima relacionados, descreva quais são considerados destaque. Anexe documentos e/ou publicações, se houver: Observação: caso tenha mais que um documento, agrupe todos em apenas um arquivo PDF. Anexo 2 – Documentos e/ou publicações Escolher arquivo Nenhum arquivo selecionado Convênios para o desenvolvimento de políticas, programas, projetos e/ou ações de juventude Caso o organismo possua convênios para o desenvolvimento de políticas, programas, projetos e/ou ações de juventude, descreva-os.

Descrição da equipe \*

Descreva nome, sexo, profissão, função e período de mandato da equipe.

Fonte: Sistema de Adesão do Sinajuve (BRASIL, 2021, on-line).

A próxima etapa exige que se aponte detalhes sobre o órgão (Figura 13):

- Natureza da sede se própria, alugada, cedida ou outra;
- Infraestrutura: se possui energia elétrica, acesso à internet, telefone, fax, impressora, estações de trabalho e computadores;

Caso o órgão possua computadores ou estações de trabalho, deve indicar quantos.

| Etapa 1 Etapa 2 Etapa 3                                   | Etapa 4 Etapa 5      | Etapa 6 Etapa 7 |
|-----------------------------------------------------------|----------------------|-----------------|
| ESTRUTURA FÍSICA, FONTE                                   | S DE RECURSOS        | E REDE DE APOIO |
| *Obrigatório                                              |                      |                 |
| SOBRE A ESTRUTURA FÍSICA                                  |                      |                 |
| Qual espaço físico a unidade possui? *                    |                      |                 |
| O Sede própria                                            |                      |                 |
| O Espaço alugado                                          |                      |                 |
| O Sala em órgão governamental                             |                      |                 |
| O Outro                                                   |                      |                 |
| Informações sobre o local físico da unidade de juventude. |                      |                 |
|                                                           |                      |                 |
| Quai itens a unidade possui?                              |                      |                 |
| Energia elétrica                                          | Estações de trabalho | Quantas?        |
| Acesso à internet                                         |                      |                 |
| Telefone institucional                                    | Computadores         | Quantos?        |
| Fax                                                       |                      |                 |
| Impressora                                                |                      |                 |

#### Figura 13 - Descrição da estrutura física

Fonte: Sistema de Adesão do Sinajuve (BRASIL, 2021, on-line).

O Gestor, então, deve informar qual a origem dos recursos do organismo governamental e seu orçamento anual atual (Figura 14). Caso os recursos não sejam provenientes de orçamento próprio, é necessário descrever sua fonte:

| FONTES DE RECURSOS                  |                                                                   |
|-------------------------------------|-------------------------------------------------------------------|
| Os recursos da unidade provêm de: * | Qual o valor disponível para o ano atual? *                       |
| O Orçamento próprio                 | R\$                                                               |
| O Orçamento dependente              | Insira o valor do orcamento disponível para o ano atual em reais. |
| O Outro                             |                                                                   |
| Qual?                               |                                                                   |

### Figura 14 - Descrição do orçamento

Fonte: Sistema de Adesão do Sinajuve (BRASIL, 2021, on-line).

Na sequência, descreve-se com que instituições o organismo governamental mantém convênio para atendimento da juventude. Ainda é necessário indicar, a seguir, parcerias desenvolvidas para os onze eixos prioritários do sistema. Apenas o item "redes de apoio" é de preenchimento obrigatório, de modo que órgãos recém-criados podem cadastrar-se, sob o compromisso de implantar parcerias para desenvolver as políticas públicas para os jovens (Figura 15).

O sistema pede que sejam indicados:

- Rede de apoio: órgãos governamentais e organizações civis que atendem a juventude no estado ou município;
- Instituições governamentais parceiras na definição de projetos em onze eixos.

Após preencher esses dados, basta clicar em **Próximo** para continuar o preenchimento.

### Figura 15 - Descrição de parcerias

#### REDE DE APOIO

Quais são as instituições governamentais ou não governamentais que prestam atendimento para a juventude em seu Estado/Distrito Federal ou Município?\*

Descreva as instituições governamentais ou não governamentais que tem em seu Estado ou Distrito Federal ou Município que prestam atendimento para a juventude.

CITE AS INSTITUIÇÕES GOVERNAMENTAIS RELACIONADAS AOS 11 EIXOS QUE A SUA UNIDADE DESENVOLVE PARCERIA

| Cidadania, Participação Social e Política, e Representação Juvenil: | Educação:                |
|---------------------------------------------------------------------|--------------------------|
|                                                                     |                          |
|                                                                     |                          |
|                                                                     |                          |
| h                                                                   | 4                        |
| Profissionalização, Trabalho e Renda:                               | Diversidade e Igualdade: |
|                                                                     |                          |
|                                                                     |                          |
|                                                                     |                          |
|                                                                     | ,                        |

| Saúde:                                | Cultura:          |
|---------------------------------------|-------------------|
|                                       |                   |
|                                       |                   |
|                                       |                   |
| A                                     |                   |
| Comunicação e Liberdade de Expressão: | Desporto e Lazer: |
|                                       |                   |
|                                       |                   |
|                                       |                   |
|                                       |                   |
|                                       |                   |

| Território e Mobilidade:              | Sustentabilidade e Meio Ambiente: |
|---------------------------------------|-----------------------------------|
|                                       |                                   |
|                                       |                                   |
|                                       | <i>"</i>                          |
| Segurança Pública e Acesso à Justiça: |                                   |
|                                       |                                   |
|                                       |                                   |
|                                       | ĥ                                 |
|                                       | Anterior Próximo                  |
|                                       |                                   |

Fonte: Sistema de Adesão do Sinajuve (BRASIL, 2021, on-line).

Após preencher esses dados, o formulário está completo. Cabe, agora, revisar as respostas indicadas. Basta clicar em **Clique aqui para revisar as informações** (Figura 16). Uma aba irá apresentar o que foi preenchido no cadastro:

#### Figura 16 - Revisão dos dados

| Etapa 1 Etapa 2                    | Etapa 3      | Etapa 4 | Etapa 5 | Etapa 6 | Revisão | Enviar |
|------------------------------------|--------------|---------|---------|---------|---------|--------|
|                                    |              | REVISE  | OS DAD  | OS      |         |        |
| <u>Clique aqui para revisar as</u> | informações. |         |         |         |         |        |
| Confirmo que os dados estão corre  | itos.        |         |         |         |         |        |

| Etapa 1 Etapa 2 Etap                        | oa 3 Etapa 4 Etapa 5 Etapa 6 Revisão <mark>Env</mark> iar        |  |  |  |
|---------------------------------------------|------------------------------------------------------------------|--|--|--|
| REVISE OS DADOS                             |                                                                  |  |  |  |
| lique aqui para revisar as informa          | ções                                                             |  |  |  |
|                                             | ETAPA 1                                                          |  |  |  |
| Documento de criação do Organismo<br>Gestor | Cătculo de Contribuições - Guia da Previdência Social.pdf        |  |  |  |
| Portaria de nomeação do(a) gestor(a)        | Cálculo de Contribuições - Guia da Previdência Social.pdf        |  |  |  |
| Termo de pactuação                          | Cálculo de Contribuições - Guía da Previdência Social <b>pdf</b> |  |  |  |
| Termo de adesão da unidades de<br>juventude | Câlcillo de Contribuições - Guia da Previdência Social.pdf       |  |  |  |
|                                             |                                                                  |  |  |  |

Fonte: Sistema de Adesão do Sinajuve (BRASIL, 2021, on-line).

Caso esteja tudo correto, basta clicar na caixa de seleção **Confirmo que os dados estão corretos** e clicar em Próximo. Se forem necessárias alterações, basta selecionar as etapas anteriores (botões verdes) e corrigir o cadastro (Figura 17).

#### Figura 17 - Confirmação de dados

|   | <u>Clique aqui para revisar as informações</u> |
|---|------------------------------------------------|
| _ |                                                |
|   | Confirmo que os dados estão corretos.          |

Fonte: Sistema de Adesão do Sinajuve (BRASIL, 2021, on-line).

O sistema, então, abre a última etapa do formulário: trata-se de um termo de declaração, em que o responsável indica que autoriza o uso dos dados, imagens e informações presentes no questionário. Caso concorde, o usuá-rio deve clicar em **Aceito todos os termos** e selecionar **Enviar** (Figura 18). Fazendo isso, a adesão está completa.

#### Figura 18 - Termo de declaração

|                | Etapa 1 Etapa 2 Etapa 3 Etapa 4 Etapa 5 Etapa 6                                                                                                    |
|----------------|----------------------------------------------------------------------------------------------------|
|                | TERMO E DECLARAÇÃO DE USO DE DADOS, IMAGENS E INFORMAÇÕES                                                                                                    |
| Di             | eclaro-me ciente das regras de uso dispostas no lermo e Declaração de Uso de Dados, imagens e Informações, que dispõe sobre o uso dos serviços prestados no sitio<br>etrônico do Sistema Nacional de Juventude (SINAJUVE).                                                                                                    |
| Di<br>de<br>ba | sponhôlice meus dados pessais, nome completo, cadatoro de pessai filica (CPP), e-mail e telefone, além dos dados da unidade de juventude (órgão pestor, conseño<br>e juventude ou organização da sociedade civil) tendo em costa a necessidade lateite de penstar tais informações para a navegação no siño eletrônico, o que faço com<br>se no art. 7°, incluo III da Lei Geal de Porteção de Dados de 14 de agosto de 2016, Lei nº 13.709. |
| As<br>al       | seguro que os dados informados no Cadastro Nacional de Unidades de Juventude são vestidadeiros e precisos, comprometendo-me a atualizá-los sempre que houver<br>gurna attenção. Declaro total ciência de que o formecimento de informações falsas ou a utilização de informações de terceiros constitui crime, conforme inserto nos art.<br>36 o Código Pinua                                                                                |
| M              | anfesto ciência de que o sitio eletrônico utilizado pelo Sistema Nacional de Juventude não se responsabiliza pela veracidade das informações prestadas, de modo que<br>responsabilidade pelo contecido informado é inteiramente do usuário.                                                                                                    |
| De             | eclaro que o acesso à minha conta será nalizado mediante o uso de login e senha, comprometendo-me a não informar os referidos dados a terceiros,<br>sponsabilizando-me integralmente pelo uso que deles seja feito.                                                                                                    |
| Ad<br>N        | zelto que meus dados pessoais; da unidade de juventude e demais informações prestadas fiquem armazenados no banco de dados do sítio eletrônico do Sistema<br>acional de Juventude, bem como sejam utilizados posteriormente para Programas e Políticas Nacionais de Juventude.                                                                                                    |
| De             | eclaro que a unidade de juventude se adequa às exigências da Portaria "xxx".                                                                                                    |
|                | Aceito todos os termos e condições de uso. Anterior Enviar                                                                                                    |
|                |                                                                                                    |
|                |                                                                                                    |
|                | Aceito todos os termos e condições de uso.                                                                                                    |

Fonte: Sistema de Adesão do Sinajuve (BRASIL, 2021, on-line).

## 2.2 Adesão dos Conselhos de Juventude

Representantes de Conselhos de Juventude devem se inscrever no Cadastro Nacional de Conselhos de Juventude para aderir ao Sinajuve. Na página de cadastro, precisam identificar a seção específica para seu cadastro e solicitar a adesão (Figura 19).

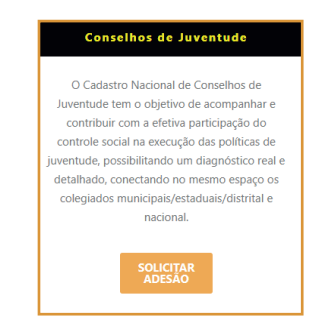

### Figura 19 - Cadastro por tipo de entidade

Fonte: Sistema de Adesão do Sinajuve (BRASIL, 2021, on-line).

A adesão de Conselhos de Juventude no Sinajuve envolve três etapas: criação do órgão gestor e conselho de juventude, cadastro no Sistema e atualização do banco de dados em juventude. Ao "solicitar adesão", o usuário é encaminhado para uma nova página, que apresenta um infográfico com as etapas de adesão, documentos necessários para o cadastro e um termo em que diz estar ciente que o preenchimento com informações falsas pode tipificar falsidade ideológica, nos termos do artigo 299 do Código Penal (Figura 20).

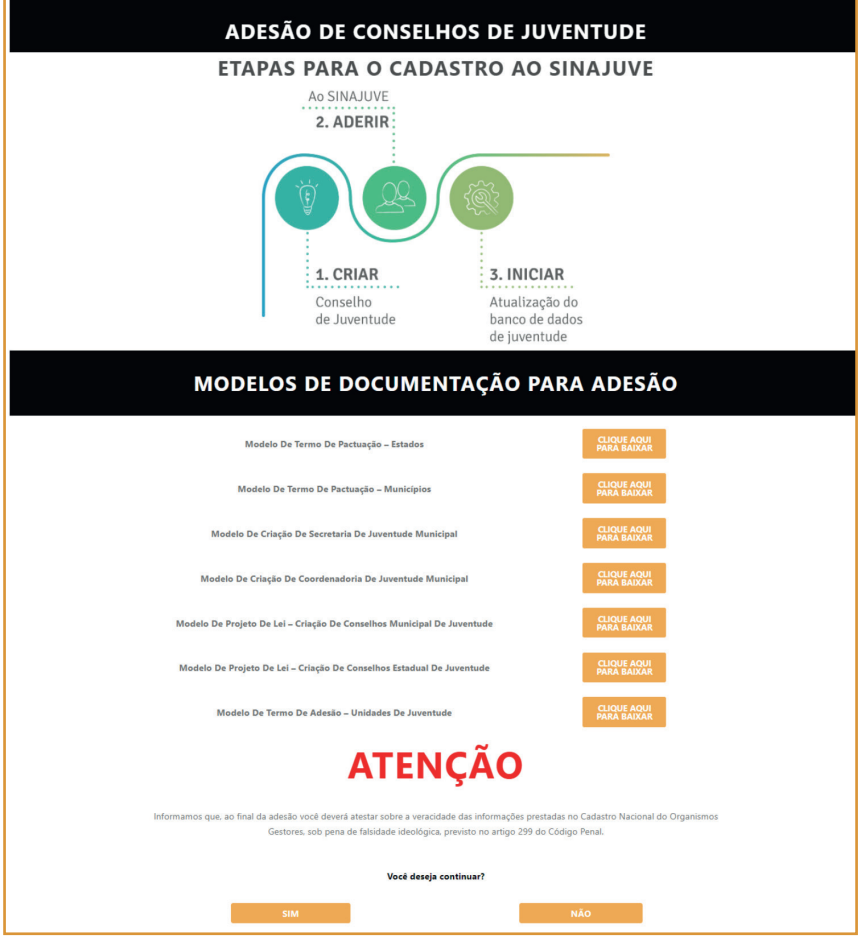

### Figura 20 - Página inicial do cadastro de Conselhos de Juventude

Fonte: Sistema de Adesão do Sinajuve (BRASIL, 2021, on-line).

O cadastro de Conselhos de Juventude é de responsabilidade do presidente ou secretário geral desses órgãos (Figura 21). Assim, é necessário o preenchimento de declaração em que o usuário indica ser o responsável pelo conselho do qual faz parte:

#### Figura 21 - Termo de declaração

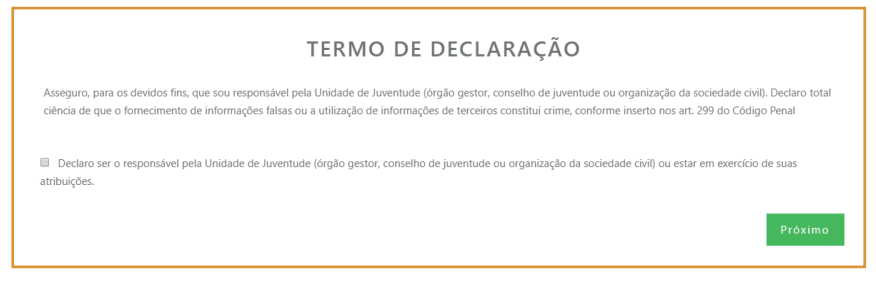

Fonte: Sistema de Adesão do Sinajuve (BRASIL, 2021, on-line).

Na próxima etapa, é necessário inserir os seguintes documentos (Figura 22):

- documento oficial que registre a criação do conselho;
- Ato de constituição do conselho;
- Ata de eleição de seus membros.

Para isso, basta clicar em **Escolher arquivo** e selecionar o documento em uma pasta do computador. Após selecionar o documento, é necessário clicar em abrir, para iniciar o upload. Nessa etapa do formulário também são oferecidos alguns modelos de documento.
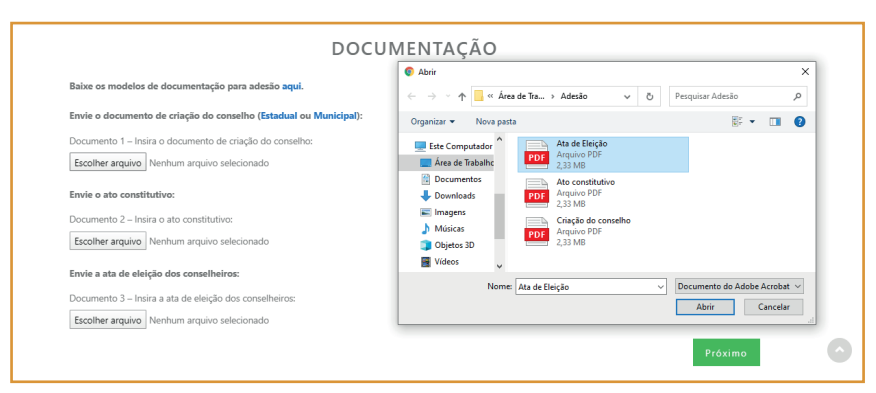

#### Figura 22 - - Inserção de documentos

Fonte: Sistema de Adesão do Sinajuve (BRASIL, 2021, on-line).

Deve-se, então, indicar os dados pessoais de quem está preenchendo o formulário - o presidente ou secretário geral do conselho (Figura 23). O nome e e-mail são preenchidos automaticamente, a partir do cadastro no site do Sinajuve. É necessário indicar, ainda, RG, CPF, telefones, cargo e escolaridade. Figura 23 - Indicação dos dados do responsável pelo conselho

| Etapa 1 Etapa 2 Eta                       | apa 3 Etapa 4     | Etapa 5 Etapa            | 6 Revisão Enviar                    |   |
|-------------------------------------------|-------------------|--------------------------|-------------------------------------|---|
| DADOS DO(A) PRE                           | SIDENTE OU        | SECRETÁRIO               | (A) DO CONSELHO(A)                  |   |
| Nome completo do Presidente ou Secretári  | o(a)              | Email do Presidente ou S | Secretário(a)                       |   |
| Frederico Oliveira                        |                   | freddroliveira@gmail.com |                                     |   |
| RG do Presidente ou Secretário(a) *       | Órgão expeditor * |                          | UF *                                |   |
|                                           |                   |                          | Escolha a UF de expedição 💙         |   |
| CPF do Presidente ou Secretário(a) 🙎      |                   |                          |                                     | ( |
| Telefone do Presidente ou Secretário(a) * |                   | Celular do Presidente ou | I Secretário(a)                     |   |
| Formato: (99) 9999-99999                  |                   | Formato: (99) 9999-99999 |                                     |   |
| Cargo ou função do Presidente ou Secretár | io(a) *           | Escolaridade ou Formaç   | ão do Presidente ou Secretário(a) * |   |
|                                           |                   | Escolha a escolaridade   | ~                                   |   |
|                                           |                   |                          | Anterior Próximo                    |   |

Fonte: Sistema de Adesão do Sinajuve (BRASIL, 2021, on-line).

A terceira etapa envolve a coleta de dados sobre o conselho e sua origem. É preciso indicar (Figura 24):

- Nome do conselho;
- Natureza jurídica do conselho;
- Esfera do governo do conselho;
- Autor da iniciativa de criação do conselho se Poder Executivo, Legislativo, sociedade civil, parcerias entre sociedade civil e governo ou de outro tipo;
- Documento legal que instituiu o conselho.

| Etapa 1 Etapa 2 Etapa 3 Eta                                         | pa 4 Etapa 5 Etapa 6 Etapa 7                           |
|---------------------------------------------------------------------|--------------------------------------------------------|
| DADOS DO                                                            | CONSELHO                                               |
| *Obrigatório                                                        |                                                        |
| Nome do conselho: *                                                 | Ano de criação do conselho: *                          |
|                                                                     |                                                        |
| Natureza Jurídica do conselho *                                     | Esfera de Governo do conselho *                        |
|                                                                     | Federal                                                |
| Forma de classificação que determina qual é sua estrutura e modo de | Distrital                                              |
| funcionamento                                                       | Estadual                                               |
|                                                                     | Municipal                                              |
| De quem foi a iniciativa para criação do conselho? *                | Sua institucionalização se deu através de que norma? * |
| Escolha a iniciativa v Qual? *                                      | Escolha a institucionalização 🔹 Qual? *                |

#### Figura 24 - Descrição da formação do conselho

Fonte: Sistema de Adesão do Sinajuve (BRASIL, 2021, on-line).

Ainda é necessário preencher, conforme mostra a Figura 25, o número de conselheiros, a duração de seu mandato, o formato da eleição para conselheiros (se por meio de conferência, audiência pública, assembleia, nomeação ou outro), o caráter do conselho (consultivo, normativo, deliberativo, entre outros) e o percentual de integrantes do poder público e da sociedade civil:

#### Figura 25 - Composição do conselho

| Qual e o numero total de conseineiros? *                         |   | Qual e a duração do mandato dos conselheiros? |   |
|------------------------------------------------------------------|---|-----------------------------------------------|---|
|                                                                  |   | Escolha a duração do mandato                  | ۳ |
| De que maneira é realizada a eleição/escolha dos conselheiros? * |   | Qual é o caráter do conselho? *               |   |
| Escolha a duração do mandato                                     | • | Escolha a duração do mandato                  | ٣ |
| Qual é a proporcionalidade do conselho? *                        |   |                                               |   |
|                                                                  |   |                                               |   |

Fonte: Sistema de Adesão do Sinajuve (BRASIL, 2021, on-line).

Por fim, solicita-se que as principais áreas de atuação das entidades que compõem o conselho sejam indicadas (Figura 26):

#### Figura 26 - Áreas de atuação das entidades que compõem o conselho

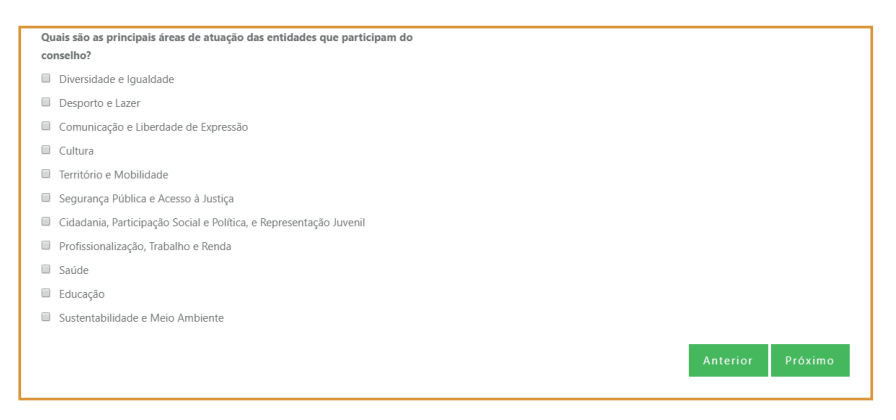

Fonte: Sistema de Adesão do Sinajuve (BRASIL, 2021, on-line).

Em seguida, é preciso indicar o endereço, telefone, e-mail e redes sociais do conselho (Figura 27):

| *Obrigatório                                                  |                                        |
|---------------------------------------------------------------|----------------------------------------|
| Estado do conselho de juventude *                             | Cidade do conselho de juventude *      |
| Escolha o estado                                              | Escolha um estado primeiro!            |
| Endereço do conselho de juventude *                           | Complemento do conselho de juventude * |
| CEP do conselho de juventude *                                |                                        |
| Formato: X0000K-X00K                                          |                                        |
| Telefone do conselho de juventude *                           | Celular do conselho de juventude       |
| Formato: (99) 99999-9999                                      | Formato: (99) 99999-9999               |
| Email do conselho de juventude *                              | Website do conselho de juventude       |
|                                                               | http://exemplo.com                     |
| Redes sociais do conselho de juventude                        |                                        |
| nsira as redes sociais (Facebook, Twitter, Instagram, Blogger | ; etc) da unidade de juventude         |
|                                                               |                                        |
|                                                               |                                        |
|                                                               |                                        |
|                                                               | Antonion Defining                      |

#### Figura 27 - Inserção de dados de contato (A)

Fonte: Sistema de Adesão do Sinajuve (BRASIL, 2021, on-line).

Na próxima seção do cadastro, o responsável pelo conselho deve indicar as políticas e os programas para a juventude, inserindo, caso existam, documentos e publicações relacionados (Figura 28).

#### Figura 28 - Inserção de dados de contato (B)

|                                                                          | POLITICAS, PROGRAMAS, PROJETOS E/OU AÇÕES                                                                          |          |
|--------------------------------------------------------------------------|----------------------------------------------------------------------------------------------------|----------|
| *Obrigatório                                                             |                                                                                                    |          |
| Políticas, programas, p                                                  | projetos e/ou ações de juventude *                                                                                 |          |
| Descreva as políticas, pro                                               | rogramas, projetos e/ou ações de juventude desenvolvidas/planejadas.                                               |          |
|                                                                          |                                                                                                    |          |
|                                                                          |                                                                                                    |          |
|                                                                          |                                                                                                    |          |
|                                                                          |                                                                                                    | ,        |
|                                                                          |                                                                                                    |          |
| Anexe documentos e/o                                                     | 'ou publicações, se houver:                                                                                        |          |
| Observação: caso tenha                                                   | a mais que um documento, aquine todos em anenas um arquivo PDF                                                     |          |
| Anexo 1 – Documentos e                                                   | se/ou publicações                                                                                                  |          |
| Escolber arquivo Nent                                                    | abum arquivo selecionado                                                                                           |          |
| coconici diquito                                                         | man a gar o occorrigo                                                                                              |          |
|                                                                          |                                                                                                    |          |
|                                                                          |                                                                                                    |          |
|                                                                          |                                                                                                    |          |
| Políticas, programas, p                                                  | projetos e/ou ações em destaque *                                                                                  |          |
| Dos projetos acima relac                                                 | icionados, descreva quais são considerados destaque.                                                               |          |
|                                                                          |                                                                                                    |          |
|                                                                          |                                                                                                    |          |
|                                                                          |                                                                                                    |          |
|                                                                          |                                                                                                    |          |
|                                                                          |                                                                                                    | #        |
|                                                                          |                                                                                                    | ļi.      |
| Anexe documentos e/c                                                     | 'ou publicações, se houver:                                                                                        | h        |
| <b>Anexe documentos e/o</b><br>Observação: caso tenha                    | 'ou publicações, se houver:<br>1 mais que um documento, agrupe todos em apenas um arquivo PDF.                     | <i>h</i> |
| Anexe documentos e/o<br>Observação: caso tenha<br>Anexo 2 – Documentos ( | 'ou publicações, se houver:<br>1 mais que um documento, agrupe todos em apenas um arquivo PDF.<br>e/ou publicações | ĥ        |

Fonte: Sistema de Adesão do Sinajuve (BRASIL, 2021, on-line).

O conselho deve ainda indicar a existência de convênios para atendimento da juventude e a equipe a eles relacionada (Figura 29).

#### Figura 29 - Convênios do Conselho de Juventude

| Convênios para o desenvolvimento de políticas, programas, projetos e/ou ações de juventude                                       |          |         |
|----------------------------------------------------------------------------------------------------|----------|---------|
| Caso o organismo possua convênios para o desenvolvimento de políticas, programas, projetos e/ou ações de juventude, descreva-os. |          |         |
|                                                                                                    |          |         |
|                                                                                                    |          |         |
|                                                                                                    |          |         |
|                                                                                                    |          | //      |
| Descrição da equipe *                                                                                                    |          |         |
| Descreva nome, sexo, profissão, função e período de mandato da equipe.                                                           |          |         |
|                                                                                                    |          |         |
|                                                                                                    |          |         |
|                                                                                                    |          |         |
|                                                                                                    |          | 11      |
|                                                                                                    |          | 0.4.1   |
|                                                                                                    | Anterior | Proximo |

Fonte: Sistema de Adesão do Sinajuve (BRASIL, 2021, on-line).

A sexta etapa do cadastro envolve a descrição de espaço físico, orçamento e rede de apoio do conselho (Figura 30). É preciso indicar:

- Natureza da sede: se própria, alugada, cedida ou outra;
- Infraestrutura: se possui energia elétrica, acesso à internet, telefone, fax, impressora, estações de trabalho e computadores;

Caso o órgão possua computadores ou estações de trabalho, deve indicar quantos.

| Etapa 1 Etapa 2 Etapa 3 Eta                               | pa 4 Etapa 5            | Etapa 6 Etapa 7 |
|-----------------------------------------------------------|-------------------------|-----------------|
| ESTRUTURA FÍSICA, FONTES E                                | E RECURSOS E RE         | DE DE APOIO     |
| *Obrigatório                                              |                         |                 |
| SOBRE A ESTRUTURA FÍSICA                                  |                         |                 |
| Qual espaco físico a unidade possui? *                    |                         |                 |
| O Sede própria                                            |                         |                 |
| O Espaço alugado                                          |                         |                 |
| O Sala em órgão governamental                             |                         |                 |
| O Outro                                                   |                         |                 |
| Informações sobre o local físico da unidade de juventude. |                         |                 |
|                                                           |                         |                 |
| Quai itens a unidade possui?                              | Estações de trabalho    | Quantas?        |
| Energia elétrica                                          | El Estações de trabalho | countos.        |
| Acesso à internet                                         |                         |                 |
| Telefone institucional                                    | Computadores            | Quantos?        |
| E Fax                                                     |                         |                 |
| Impressora                                                |                         |                 |

Fonte: Sistema de Adesão do Sinajuve (BRASIL, 2021, on-line).

O presidente ou secretário geral, então, deve informar qual a origem dos recursos do conselho de juventude e seu orçamento anual atual. Caso os recursos não sejam provenientes de orçamento próprio, é necessário descrever sua fonte (Figura 31):

#### Figura 31 - Descrição do orçamento

| Os recursos da unidade provêm de: * | Qual o valor disponível para o ano atual? *                       |
|-------------------------------------|-------------------------------------------------------------------|
| O Orçamento próprio                 | R\$                                                               |
| O Orçamento dependente              | Insira o valor do orcamento disponível para o ano atual em reais. |
| O Outro                             | 3 1 1                                                             |
| Qual?                               |                                                                   |

Na sequência, descreve-se com que instituições o conselho mantém convênio para atendimento da juventude. Ainda é necessário indicar, a seguir, parcerias desenvolvidas para os onze eixos prioritários do sistema (Figura 32).

#### Figura 32 - Descrição de parcerias do conselho

| Cidadania, Participação Social e Política, e Representação Juvenil: | Educação:                |
|---------------------------------------------------------------------|--------------------------|
|                                                                     |                          |
|                                                                     |                          |
|                                                                     |                          |
| Profissionalização, Trabalho e Renda:                               | Diversidade e Igualdade: |
|                                                                     |                          |
|                                                                     |                          |
|                                                                     |                          |
|                                                                     | <i>n h</i>               |

| Saúde:                                | Cultura:                                |  |
|---------------------------------------|-----------------------------------------|--|
|                                       |                                         |  |
|                                       |                                         |  |
|                                       |                                         |  |
| Comunicación e Liberdade de Expressão | / // // // // // // // // // // // // / |  |
| comunicação e Electrate de Expressão. | besporto e tater.                       |  |
|                                       |                                         |  |
|                                       |                                         |  |
|                                       |                                         |  |

|                                       | h                                 |
|---------------------------------------|-----------------------------------|
| Território e Mobilidade:              | Sustentabilidade e Meio Ambiente: |
|                                       |                                   |
|                                       |                                   |
|                                       |                                   |
|                                       | h                                 |
| Segurança Pública e Acesso à Justiça: |                                   |

Fonte: Sistema de Adesão do Sinajuve (BRASIL, 2021, on-line).

Após preencher esses dados, o formulário está completo. Cabe, agora, revisar as respostas indicadas. Basta clicar em **Clique aqui para revisar as informações** (Figura 33). Uma aba irá apresentar o que foi preenchido no cadastro:

#### Figura 33 - Revisão dos dados

| Etapa 1 Etapa 2                         | Etapa 3 Etapa 4 | Etapa 5 Etapa 6 | Revisão Enviar   |
|-----------------------------------------|-----------------|-----------------|------------------|
|                                         | REVISE          | OS DADOS        |                  |
| <u>Clique aqui para revisar as info</u> | <u>ormações</u> |                 |                  |
| Confirmo que os dados estão corretos.   |                 |                 | Anterior Próximo |

| Etapa 1 Etapa 2 Eta                             | pa 3 Etapa 4                        | Etapa 5                             | Etapa 6 | Revisão | Enviar |  |  |
|-------------------------------------------------|-------------------------------------|-------------------------------------|---------|---------|--------|--|--|
| REVISE OS DADOS                                 |                                     |                                     |         |         |        |  |  |
| lique aqui para revisar as informa              | ações.                              |                                     |         |         |        |  |  |
|                                                 | E                                   | ETAPA 1                             |         |         |        |  |  |
| Documento de criação do conselho                | Criação do órgão gestor             | Criação do órgão gestor <b>.pdf</b> |         |         |        |  |  |
| Ato constitutivo                                | Criação do órgão gestor <b>.pdf</b> |                                     |         |         |        |  |  |
| Ata de eleição dos conselheiros                 | Criação do órgão gestor. <b>pdf</b> |                                     |         |         |        |  |  |
| ETAPA 2                                         |                                     |                                     |         |         |        |  |  |
| Nome completo do Presidente ou<br>Secretário(a) | Frederico Oliveira                  |                                     |         |         |        |  |  |

Fonte: Sistema de Adesão do Sinajuve (BRASIL, 2021, on-line).

Caso esteja tudo correto, basta clicar na caixa de seleção **Confirmo que** os dados estão corretos e clicar em **Próximo**. Se forem necessárias alterações, basta selecionar as etapas anteriores (botões verdes) e corrigir o cadastro (Figura 34).

#### Figura 34 - Confirmação de dados

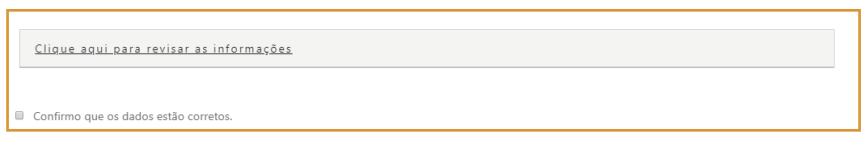

Fonte: Sistema de Adesão do Sinajuve (BRASIL, 2021, on-line).

A última etapa do cadastro de conselhos de juventude envolve a assinatura de um termo em que o presidente ou secretário geral afirma estar ciente dos dados pessoais que compartilhou e de seus usos. Ainda declara a autenticidade das informações que encaminhou e a adequação do conselho de juventude às normas para adesão ao Sinajuve. Para concluir o cadastro, basta clicar na caixa de seleção **Aceito todos os termos e condições de uso** e, depois,r em **Enviar** (Figura 35).

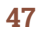

#### Figura 35 - Termo de declaração

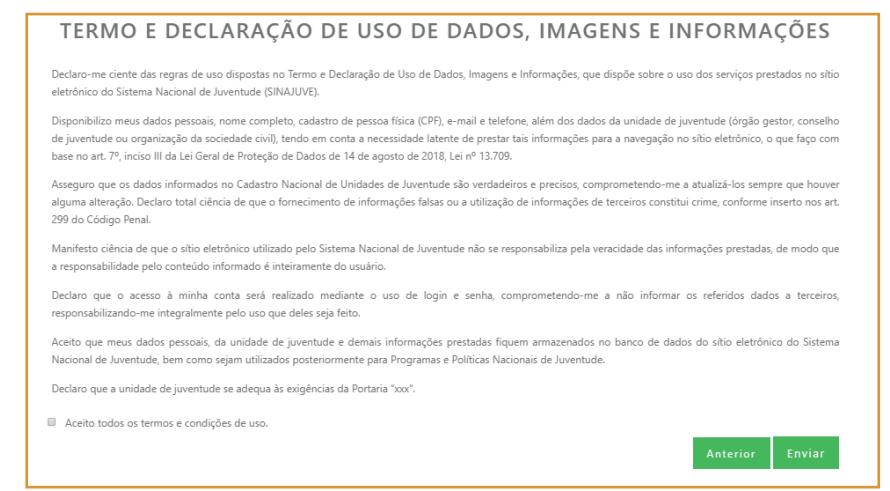

Fonte: Sistema de Adesão do Sinajuve (BRASIL, 2021, on-line).

## 2.3 Adesão de organizações da sociedade civil

Também podem aderir ao Sinajuve entidades da sociedade civil que atendam à juventude. Nesse caso, bastam duas etapas: a criação dessa entidade, sua adesão ao Sistema e posterior atualização do banco de dados de juventude. Para iniciar o cadastro, basta clicar em **Solicitar adesão** (Figura 36):

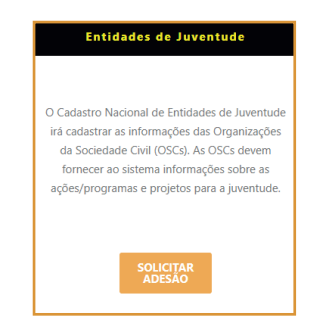

### Figura 36 - Adesão de entidades de juventude

Fonte: captura de tela

O usuário é encaminhado a uma página que contém um infográfico que demonstra o fluxo do processo de adesão e informa que o preenchimento do cadastro com dados inverídicos pode ser punido por lei. Ciente disso, deve clicar em **Sim** para continuar o cadastro (Figura 37).

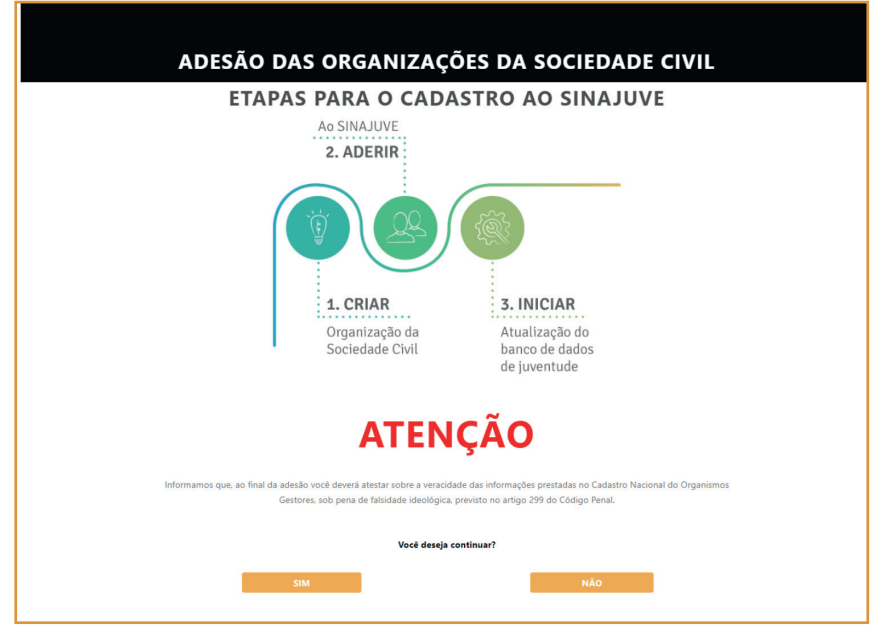

#### Figura 37 - Página inicial do cadastro

Fonte: Sistema de Adesão do Sinajuve (BRASIL, 2021, on-line).

Apenas o presidente, vice-presidente ou secretário da organização civil podem celebrar a adesão ao Sinajuve (Figura 38). É por isso que a próxima etapa é um termo de declaração em que ele afirma ser responsável pela entidade civil que atende à juventude:

#### Figura 38 - Termo de declaração do responsável

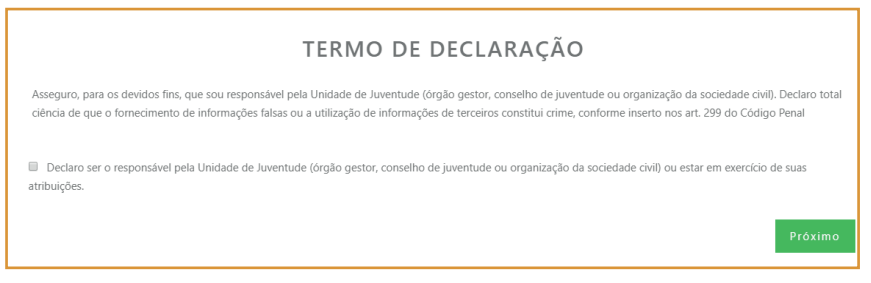

Fonte: Sistema de Adesão do Sinajuve (BRASIL, 2021, on-line).

Na próxima etapa, devem ser inseridos documentos que comprovem a adequação da entidade social ao Sinajuve: a ata de fundação, o estatuto e registro em cartório da organização de sociedade civil, o comprovante de cadastro e a situação de seu cadastro no CNPJ, e a ata de eleição ou posse mais recente. Basta clicar **em Escolher arquivo**, selecionar o documento no computador e, posteriormente, clicar em Abrir. Feito o upload, deve-se selecionar **Próximo** (Figura 39).

#### Figura 39 - Inserção dos documentos

|                                       |                         |                        | TACÃO |                |
|---------------------------------------|-------------------------|------------------------|-------|----------------|
|                                       | L                       | DOCUMEN                | IAÇAU |                |
|                                       |                         |                        |       |                |
| Ata de fundação da Organização da     | Sociedade Civil (OSC    | 2):                    |       |                |
| Documento 1 – Insira a ata de fundaç  | ão:                     |                        |       |                |
| Escolher arquivo Nenhum arquivo s     | elecionado              |                        |       |                |
| Estatuto aprovado da Organização      | da Sociedade Civil (O   | SC):                   |       |                |
| Documento 2 – Insira o estatuto apro  | vado:                   |                        |       |                |
| Escolher arquivo Nenhum arquivo s     | elecionado              |                        |       |                |
| Registro em cartório da Organizaçã    | io da Sociedade Civil ( | (OSC):                 |       |                |
| Documento 3 – Insira o registro em c  | artório:                |                        |       |                |
| Escolher arquivo Nenhum arquivo s     | selecionado             |                        |       |                |
| Comprovante de inscrição e de situ    | ação cadastral no CNI   | PJ:                    |       |                |
| Documento 4 – Insira o comprovante    | de inscrição e de situa | ção cadastral no CNPJ: |       |                |
| Escolher arquivo Nenhum arquivo s     | selecionado             |                        |       |                |
| Ata de eleição ou posse (mais recer   | ite):                   |                        |       |                |
| Documento 5 – Insira a ata de eleição | ou posse (mais recent   | e):                    |       |                |
| Escolher arquivo Nenhum arquivo s     | elecionado              |                        |       |                |
|                                       |                         |                        |       | and the second |
|                                       |                         |                        |       | Próximo        |

| Ata de fundação da Organização da Sociedade Civil (OSC):                         | Ø Abrir                                                          | ×     |
|----------------------------------------------------------------------------------|------------------------------------------------------------------|-------|
| Documento 1 – Insira a ata de fundação:                                          | ← → × ↑ 🔤 « Área de Tra → Adesão 🗸 &                             | ٩     |
| Escolher arquivo Nenhum arquivo selecionado                                      | Organizar 🔻 Nova pasta                                           | 0     |
| Estatuto aprovado da Organização da Sociedade Civil (OSC):                       | Este Computador Ata de criação                                   |       |
| Documento 2 – Insira o estatuto aprovado:                                        | Area de Trabalho                                                 |       |
| Escolher arquivo Nenhum arquivo selecionado                                      | Documentos  Ata de posse  Ata de posse  Arquivo PDF  Arquivo PDF |       |
| Registro em cartório da Organização da Sociedade Civil (OSC):                    | 2,33 MB                                                          |       |
| Documento 3 – Insira o registro em cartório:                                     | Músicas     PDF     Arquivo PDF     2,33 MB                      |       |
| Escolher arquivo Nenhum arquivo selecionado                                      | Estatuto<br>Armino PDE                                           |       |
| Comprovante de inscrição e de situação cadastral no CNPJ:                        | Nome: Ata de criação 🗸 Documento do Adobe Acro                   | pat ~ |
| Documento 4 – Insira o comprovante de inscrição e de situação cadastral no CNPJ: | Abrir Cance                                                      | lar   |
| Escolher arquivo Nenhum arquivo selecionado                                      |                                                                  |       |
| Ata de eleição ou posse (mais recente):                                          |                                                                  |       |
| Documento 5 – Insira a ata de eleição ou posse (mais recente):                   |                                                                  |       |
| Escolher arquivo Nenhum arquivo selecionado                                      |                                                                  |       |
|                                                                                  |                                                                  |       |

A próxima etapa envolve o preenchimento dos dados do presidente, vice--presidente ou secretário que cadastrou a instituição no Sinajuve (Figura 40). É preciso indicar:

- RG e CPF do presidente, vice-presidente ou secretário;
- Telefone do presidente, vice-presidente ou secretário;
- Sexo do presidente, vice-presidente ou secretário;
- Escolaridade do presidente, vice-presidente ou secretário.

O nome e e-mail são preenchidos automaticamente, a partir do cadastro no lbict.

| Nome completo do presidente ou secretario:           |  | Email do Presidente ou Secre | etário(a)                       |  |
|------------------------------------------------------|--|------------------------------|---------------------------------|--|
| Frederico Oliveira                                   |  | freddroliveira@gmail.com     |                                 |  |
| i do Presidente ou Secretário(a) * Órgão expeditor * |  | U                            | UF *                            |  |
|                                                      |  |                              | Escolha a UF de expedição 🔻     |  |
| Telefone do Presidente ou Secretário(a) *            |  | Celular do Presidente ou Sec | retário(a)                      |  |
| Telefone do Presidente ou Secretário(a) *            |  | Celular do Presidente ou Sec | retário(a)                      |  |
| Formato: (99) 99999-9999                             |  | Formato: (99) 99999-9999     |                                 |  |
| Indique o sexo do Presidente ou Secretário(a) *      |  | Escolaridade ou Formação do  | o Presidente ou Secretário(a) * |  |
| Masculino                                            |  | Escolha a escolaridade       | •                               |  |
|                                                      |  |                              |                                 |  |

#### Figura 40 - Inserção de dados do responsável pela entidade

Na próxima etapa, é necessário descrever a organização, indicando razão social, nome fantasia, CNPJ, ano de fundação, natureza jurídica do gestor (Figura 41):

| TT: 44            | <b>D</b> 1 | 1 A A A A A A A A A A A A A A A A A A A |        |    | • ~         |
|-------------------|------------|-----------------------------------------|--------|----|-------------|
| $F_{1}$ mira 41 - | Dados      | cadastrais                              | deraig | da | organizacao |
| i iguiu H         | Duuos      | cudustiais                              | geruis | uu | organização |

| DADOS GERAIS DA ORGAN                                                             | NIZAÇÃO DA SOCIEDADE CIVIL |
|-----------------------------------------------------------------------------------|----------------------------|
| Razão social: *                                                                   | Qual é o nome fantasia? *  |
| Qual é o CNPJ? *                                                                  | Ano de fudação: *          |
| Qual Natureza Jurídica do organismo gestor *                                      |                            |
| Escolha a natureza jurídica                                                       | v                          |
| Forma de classificação que determina qual é sua estrutura e modo de funcionamento |                            |

Fonte: Sistema de Adesão do Sinajuve (BRASIL, 2021, on-line).

Também é necessário indicar as áreas de atuação da organização social, bem como títulos e certificados recebidos (Figura 42):

#### Figura 42 - Dados cadastrais específicos da organização

| Quais são as principais áreas de atuação das entidades que participam do | Titulações e Certificações                                                        |
|--------------------------------------------------------------------------|-----------------------------------------------------------------------------------|
| conselho?                                                                | Entidade Ambientalista                                                            |
| Diversidade e Igualdade                                                  | Certificação de Entidades Beneficentes de Assistência Social – Educação           |
| Desporto e Lazer                                                         | Certificação de Entidades Beneficentes de Assistência Social – Saúde              |
| Comunicação e Liberdade de Expressão                                     | Certificação de Entidades Beneficentes de Assistência Social – Assistência Social |
| Cultura                                                                  | Utilidade Pública Federal                                                         |
| Território e Mobilidade                                                  | Utilidade Pública Estadual                                                        |
| Segurança Pública e Acesso à Justiça                                     | Utilidade Pública Municipal                                                       |
| Cidadania, Participação Social e Política, e Representação Juvenil       | Organização da Sociedade Civil de Interesse Público – OSCIP                       |
| Profissionalização, Trabalho e Renda                                     | Outro                                                                             |
| Saúde                                                                    | Qual? *                                                                           |
| Educação                                                                 |                                                                                   |
| Sustentabilidade e Meio Ambiente                                         |                                                                                   |
|                                                                          | Anterior Próximo                                                                  |

Fonte: Sistema de Adesão do Sinajuve (BRASIL, 2021, on-line).

A próxima seção está destinada à coleta de dados de contato com a entidade, como endereço, telefone e e-mail. Também é possível indicar o site e as páginas da instituição em redes sociais (Figura 43):

| Escolha um estado primeiro! v<br>mplemento do organismo gestor • |
|------------------------------------------------------------------|
| mplemento do organismo gestor *                                  |
|                                                                  |
|                                                                  |
|                                                                  |
| lular do organismo gestor                                        |
| Formato: (99) 99999-9999                                         |
| ebsite do organismo gestor                                       |
| http://exemplo.com                                               |
|                                                                  |
| le                                                               |
|                                                                  |
|                                                                  |
|                                                                  |
| F                                                                |

#### Figura 43 - Contatos da organização

Fonte: Sistema de Adesão do Sinajuve (BRASIL, 2021, on-line).

Na etapa 5 (Figura 44), devem ser descritos programas e ações para a juventude em desenvolvimento, bem como indicar o tipo de orçamento e o valor disponível para o ano atual.

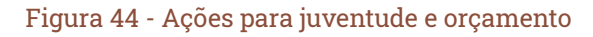

| POLÍTICAS, PROGRAMAS, PROJ<br>RECL                                                                                    | ETOS E/OU AÇÕES E FONTES DE<br>JRSOS                              |  |
|----------------------------------------------------------------------------------------------------|-------------------------------------------------------------------|--|
| *Obrigatório                                                                                                    |                                                                   |  |
| Políticas, programas, projetos e/ou ações de juventude *                                                              |                                                                   |  |
| Descreva as políticas, programas, projetos e/ou ações de juventude desenvolvidas/p                                    | lanejadas.                                                        |  |
|                                                                                                    |                                                                   |  |
|                                                                                                    |                                                                   |  |
|                                                                                                    | 4                                                                 |  |
| Anexe documentos e/ou publicações, se houver:                                                                         |                                                                   |  |
| Observação: caso tenha mais que um documento, agrupe todos em apenas um arqu                                          | ivo PDF.                                                          |  |
| Escolher arquivo Nenhum arquivo selecionado                                                                           |                                                                   |  |
|                                                                                                    |                                                                   |  |
| Políticas, programas, projetos e/ou acões em destaque *                                                               |                                                                   |  |
| Dos projetos acima relacionados, descreva quais são considerados destaque.                                            |                                                                   |  |
|                                                                                                    |                                                                   |  |
|                                                                                                    |                                                                   |  |
|                                                                                                    | 1                                                                 |  |
|                                                                                                    |                                                                   |  |
| Anexe documentos e/ou publicações, se houver:                                                                         |                                                                   |  |
| Observação: caso tenna mais que um documento, agrupe todos em apenas um arqu<br>Anexo 2 – Documentos e/ou publicações | IVO PDF.                                                          |  |
| Escolher arquivo Nenhum arquivo selecionado                                                                           |                                                                   |  |
| c                                                                                                    |                                                                   |  |
| FONTES DE RECURSOS FINANCEIROS ORÇAMENTÁRIOS                                                                          |                                                                   |  |
| Os recursos da unidade provêm de: *                                                                                   | Qual o valor disponível para o ano atual? •                       |  |
| Orçamento próprio                                                                                                    | R\$                                                               |  |
| Orçamento dependente     Orto                                                                                         | Insira o valor do orçamento disponível para o ano atual em reais. |  |
|                                                                                                    |                                                                   |  |
|                                                                                                    | Anterior Próximo                                                  |  |
|                                                                                                    |                                                                   |  |

Fonte: Sistema de Adesão do Sinajuve (BRASIL, 2021, on-line).

Após preencher esses dados, o formulário está completo. Cabe, agora, revisar as respostas indicadas. Basta clicar em **Clique aqui para revisar as informações** (Figura 45). Uma aba irá apresentar o que foi preenchido no cadastro:

#### Figura 45 - Revisão dos dados

| Etapa 1              | Etapa 2            | Etapa 3     | Etapa 4 | Etapa 5 | Etapa 6 | Revisão | Enviar   |         |
|----------------------|--------------------|-------------|---------|---------|---------|---------|----------|---------|
|                      |                    |             | REVISE  | OS DAD  | OS      |         |          |         |
| <u>Clique aqui p</u> | ara revisar as i   | nformações. |         |         |         |         |          |         |
| Confirmo que os      | dados estão corret | os.         |         |         |         |         | Anterior | Próximo |

|                                                             | ETAPA 1                    |  |
|-------------------------------------------------------------|----------------------------|--|
| Ata de fundação                                             | Ata de criação,pdf         |  |
| Estatuto aprovado                                           | Ata de criação.pdf         |  |
| Registro em cartório                                        | Ata de criação,pdf         |  |
| Comprovante de inscrição e de<br>situação cadastral no CNPJ | Ata de criação. <b>pdf</b> |  |
| Ata de eleição ou posse (mais recente)                      | Ata de criacão.pdf         |  |

Fonte: Sistema de Adesão do Sinajuve (BRASIL, 2021, on-line).

Caso esteja tudo correto, basta clicar na caixa de seleção **Confirmo que os dados estão corretos** e clicar em **Próximo**. Se forem necessárias alterações, é só selecionar as etapas anteriores (botões verdes) e corrigir o cadastro (Figura 46).

#### Figura 46 - Confirmação de dados

<u>Clique aqui para revisar as informações</u>

Confirmo que os dados estão corretos.

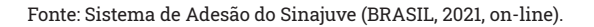

Por fim, a última etapa envolve o preenchimento de termo em que o responsável diz estar ciente dos dados pessoais que foram coletados e de seu uso no sistema. Ainda indica que todas as informações são verdadeiras e que a entidade está de acordo com os termos para adesão ao Sinajuve. Após selecionar **Aceito os termos e condições de uso**, basta clicar em **Enviar** para concluir o cadastro (Figura 47).

#### Figura 47 - Termo de declaração

#### TERMO E DECLARAÇÃO DE USO DE DADOS, IMAGENS E INFORMAÇÕES

Declaro-me ciente das regras de uso dispostas no Termo e Declaração de Uso de Dados, Imagens e Informações, que dispõe sobre o uso dos serviços prestados no sítio eletrônico do Sistema Nacional de Juventude (SINAJUVE).

Disponibilizo meus dados pessoais, nome completo, cadastro de pessoa física (DPP), e-mail e telefone, além dos dados da unidade de juventude (órgão gestor, conselho de juventude ou organização da sociedade civil), tendo em conta a necessidade latente de prestar tais informações para a navegação no sitio eletrônico, o que faço com base no ar.7.º inicio III da tel Great de Proteção de Dados de 14 de agosto de 2018, tein º 13.0798.

Asseguro que os dados informados no Cadastro Nacional de Unidades de Juventude são verdadeiros e precisos, comprometendo-me a atualizá-los sempre que houver alguma alteração. Declaro total ciência de que o fornecimento de informações falsas ou a utilização de informações de terceiros constitui crime, conforme inserto nos art. 299 do Código Penal.

Manifesto ciência de que o sítio eletrônico utilizado pelo Sistema Nacional de Juventude não se responsabiliza pela veracidade das informações prestadas, de modo que a responsabilidade pelo conteúdo informado é inteiramente do usuário.

Declaro que o acesso à minha conta será realizado mediante o uso de login e senha, comprometendo-me a não informar os referidos dados a terceiros, responsabilizando-me integralmente pelo uso que deles seja feito.

Aceito que meus dados pessoais, da unidade de juventude e demais informações prestadas fiquem armazenados no banco de dados do sítio eletrônico do Sistema Nacional de Juventude, bem como sejam utilizados posteriormente para Programas e Políticas Nacionais de Juventude.

Declaro que a unidade de juventude se adequa às exigências da Portaria "xxx".

Aceito todos os termos e condições de uso.

Anterior Enviar

## 2.4 Acompanhamento do Processo de Adesão

A página de acompanhamento da adesão (Figura 48) é destinada ao gestor que finalizou o cadastro da sua unidade de juventude. Nela, o responsável pelo cadastro poderá desistir do processo de adesão, ajustar pendências e visualizar, se houver, o histórico de pareceres do avaliador sobre seu processo.

Figura 48 - Página de acompanhamento da adesão

| ADESÃO                                                                                                    |
|----------------------------------------------------------------------------------------------------|
| PÁGINA DE ACOMPANHAMENTO DA ADESÃO<br>Você já fez o cadastro de adesão ao Sinajuve.<br>Seu processo já foi avaliado! Veja seu parecer abaixo.<br>Muito obrigado. |
| VOCÉ PODE ANALISAR SEUS DADOS E REENVIAR SUA ADESÃO CASO TENHA PENDÊNCIAS CLICANDO NO<br>BOTÃO ABAIXO.                                                           |
| Situação do avaliador: Pendente                                                                                                    |

Fonte: Sistema de Adesão do Sinajuve (BRASIL, 2021, on-line).

Quando o processo de adesão é avaliado como pendente, o responsável pelo preenchimento do cadastro recebe um e-mail com o parecer do avaliador e um *link* (Figura 49) que irá direcioná-lo para a página de análise. Nessa página, ele pode editar todas as pendências destacadas pelo avaliador (Figura 50 e Figura 51) e enviar novamente para avaliação (Figura 52).

#### Figura 49 - E-mail informando sobre as pendências do processo de adesão

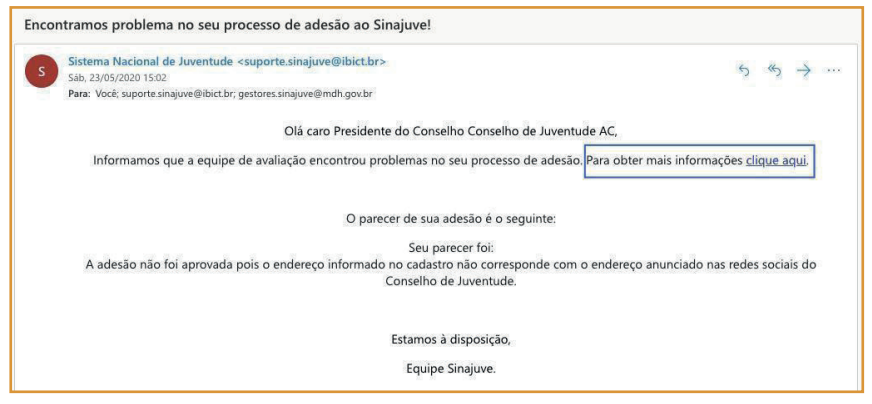

Fonte: Sistema de Adesão do Sinajuve (BRASIL, 2021, on-line).

| Situação do avaliador:                                                                                                    |
|----------------------------------------------------------------------------------------------------|
| Pendente                                                                                                    |
| Parecer do availador:                                                                                                    |
| A adesão não foi aprovada pois o endereço informado no cadastro não corresponde com o endereço anunciado nas redes sociais da<br>Coordenação de Juventude. |
| Histórico do parecer:                                                                                                    |
|                                                                                                    |
|                                                                                                    |
|                                                                                                    |
|                                                                                                    |
| Revise os dados de seu Organismo Gestor                                                                                                    |
| Desistir Ajustar pendências                                                                                                    |

Figura 50 - Parecer do avaliador e ajuste das pendências

## Figura 51 - Antes e depois da edição da pendência identificada pelo avaliador

| Estado da organização*                                                                                                    | Cidade da organização *                                                                                                    |    |
|----------------------------------------------------------------------------------------------------|----------------------------------------------------------------------------------------------------|----|
| PA                                                                                                    | Aurora do Pará                                                                                                    | \$ |
| Endereço da organização *                                                                                                    | Complemento da organização *                                                                                                    |    |
| ALMIRANTE BARROSO, 1503                                                                                                    | sala 20                                                                                                    |    |
| CEP da organização *                                                                                                    |                                                                                                    |    |
| 96010-280                                                                                                    |                                                                                                    |    |
| Telefone da organização •                                                                                                    | Celular da organização                                                                                                    |    |
| (53) 98156-3494                                                                                                    | Formato: (99) 99999-9999                                                                                                    |    |
| Email da organização *                                                                                                    | Website da organização                                                                                                    |    |
| andreia.crystina@hotmail.com                                                                                                    | http://exemplo.com                                                                                                    |    |
|                                                                                                    | Ļ                                                                                                    |    |
| DADOS INSTITUCIONAIS PARA CONTATO                                                                                                    | •                                                                                                    |    |
| DADOS INSTITUCIONAIS PARA CONTATO<br>Estado da organização*                                                                                                    | Cidade da organização *                                                                                                    |    |
| DADOS INSTITUCIONAIS PARA CONTATO<br>Estado da organização*<br>PA                                                                                                    | Cidade da organização *<br>Aurora do Pará                                                                                                    |    |
| DADOS INSTITUCIONAIS PARA CONTATO<br>Estado da organização*<br>PA<br>Endereço da organização *                                                                                                    | Cidade da organização •                                                                                                    |    |
| DADOS INSTITUCIONAIS PARA CONTATO<br>Estado da organização*<br>PA<br>Endereço da organização *<br>GONÇALVES CHAVES, 1577                                                                                                    | Cidade da organização *   Aurora do Pará  Complemento da organização *  sala 20                                                                                                    |    |
| DADOS INSTITUCIONAIS PARA CONTATO<br>Estado da organização*<br>PA<br>Endereço da organização *<br>GONÇALVES CHAVES, 1577<br>CEP da organização *                                                                                        | Cidade da organização *<br>Aurora do Pará<br>Complemento da organização *<br>sala 20                                                                                                    |    |
| DADOS INSTITUCIONAIS PARA CONTATO<br>Estado da organização*<br>PA<br>Endereço da organização *<br>GONÇALIVES CHAVES, 1577<br>CEP da organização *<br>98010-390                                                                          | Cidade da organização *   Aurora do Pará  Complemento da organização *  sala 20                                                                                                    |    |
| DADOS INSTITUCIONAIS PARA CONTATO<br>Estado da organização*<br>PA<br>Endereço da organização *<br>GONÇALVES CHAVES, 1577<br>CEP da organização *<br>96010-390<br>Telefone da organização *                                              | Cidade da organização *  Aurora do Pará  Complemento da organização *  sala 20  Celular da organização                                                                                      |    |
| DADOS INSTITUCIONAIS PARA CONTATO<br>Estado da organização*<br>PA<br>Endereço da organização *<br>GONÇALVES CHAVES, 1577<br>CEP da organização *<br>98010-390<br>Telefone da organização *                                              | <ul> <li>Cidade da organização *</li> <li>Aurora do Pará</li> <li>Complemento da organização *</li> <li>sula 20</li> <li>Celular da organização</li> <li>Formato: (90) 9999-9999</li> </ul> |    |
| DADOS INSTITUCIONAIS PARA CONTATO<br>Estado da organização*<br>PA<br>Endereço da organização *<br>GONÇALVES CHAVES, 1577<br>CEP da organização *<br>96010-390<br>Telefone da organização *<br>(53) 98156-3494<br>Email da organização * | Cidade da organização *                                                                                                    |    |

Fonte: Sistema de Adesão do Sinajuve (BRASIL, 2021, on-line).

| Políticas, programas, projetos e/ou ações em destaque *                                                                                                    |                                             |
|----------------------------------------------------------------------------------------------------|---------------------------------------------|
| spspspspspsps                                                                                                    | ĥ                                           |
| Documentos e/ou publicações, se houver:<br>Anexo 2: Sem anexo<br>Caso necessário, insira documentos e/ou publicações:<br>Escolher arquivo Nenhum arquivo selecionado |                                             |
| FONTES DE RECURSOS FINANCEIROS ORÇAMENTÁ                                                                                                    | RIOS                                        |
| Os recursos da unidade provêm de *                                                                                                    | Qual o valor disponível para o ano atual? * |
| Orçamento próprio                                                                                                    | R\$ 50.000,60                               |
| Orçamento dependente                                                                                                    |                                             |
| Outro                                                                                                    |                                             |
| Cancelar                                                                                                    | Reenviar                                    |

#### Figura 52 - Envio dos ajustes de pendências

Fonte: Sistema de Adesão do Sinajuve (BRASIL, 2021, on-line).

Uma vez que a adesão é aprovada pelo avaliador, o usuário responsável pela adesão da unidade de juventude se torna gestor e pode acessá-la na página de acompanhamento:

histórico de pareceres sobre a adesão e os dados cadastrados da unidade de juventude (Figura 53);

*links* para a visualização do Mapa de Unidades de Juventude, do Subsistema de Políticas Públicas, do Sistema de Consultas Públicas, do Fórum da SNJ (Figura 54); e comprovantes da adesão.

Nessa página também é possível atualizar alguns dados da unidade do Gestor, sendo editáveis apenas os dados que podem se alterar com o tempo, como, por exemplo, telefone, e-mails, dados relativos ao prefeito, projetos, políticas públicas etc. Além disso, é possível baixar o Atestado Jurídico de Adesão, caso a unidade seja Organismo Gestor (Figura 55), ou o Certificado de Adesão, se a unidade for Conselho de Juventude ou Organização da Sociedade Civil (Figura 56). Ambos apresentam um modelo de certificado com a assinatura do(a) Secretário(a) Nacional da Juventude. O gestor ainda pode baixar o resumo de sua adesão com os dados informados no cadastro (Figura 57).

| PÁGINA DE ACOMPANHAMENTO DA ADESÃO<br>você pode analisar seus dados e editar algumas informações referênte a sua unidade de<br>juventude clicando no botão abaixo. |    |
|----------------------------------------------------------------------------------------------------|----|
| Revise os dados de seu processo de adesão                                                                                                    |    |
| Situação do avaliador:                                                                                                    |    |
| Aprovado<br>Último parecer:                                                                                                    |    |
| TESTE TESTE Aprovado                                                                                                    |    |
| Histórico dos pareceres:                                                                                                    | Â  |
| Avaliado em 14/07/2020 às 15:23<br>TESTE TESTE Aprovado                                                                                                    |    |
|                                                                                                    | A. |

#### Figura 53 - Página de acompanhamento da adesão

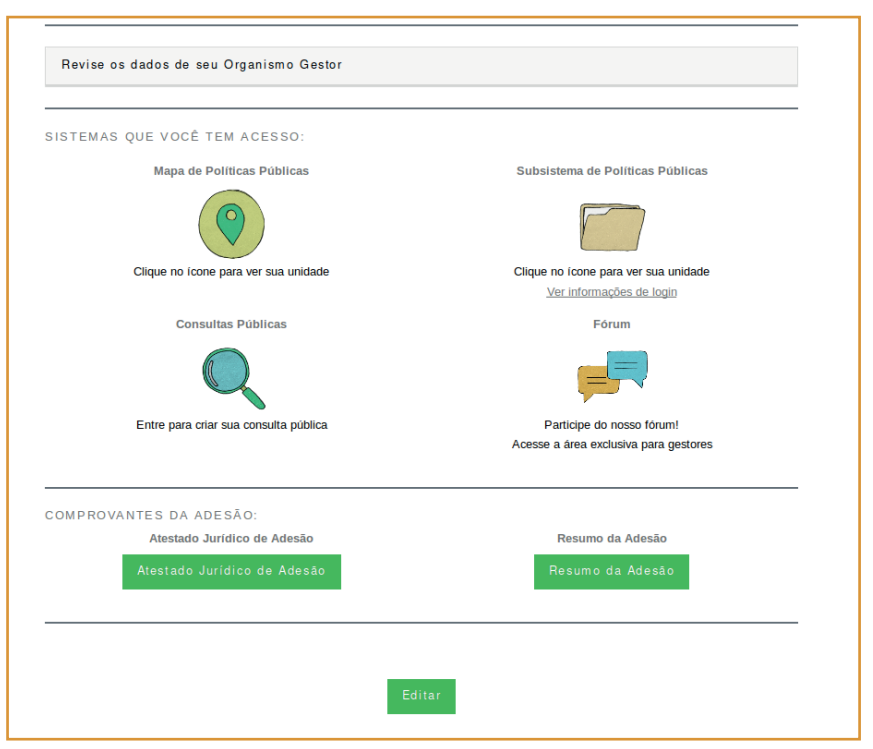

#### Figura 54 - Sistemas que o gestor tem acesso

Fonte: Sistema de Adesão do Sinajuve (BRASIL, 2021, on-line)

#### Figura 55 - Atestado Jurídico de Adesão

| ATESTADO                                                                                                    |  |
|----------------------------------------------------------------------------------------------------|--|
| A Secretaria Nacional da Juventude do Ministério da Mulher, da Família e dos Direitos<br>Humanos – SNJ/MMFDH confere ao                                                                                                    |  |
| Pedro Velho/RN                                                                                                    |  |
| atestado de adesão ao Sistema Nacional de Juventude - Sinajuve, instituído pelo art. 39, da Lei<br>nº 12.852, de 5 de agosto de 2013, em observância ao art. 2º, do Decreto nº 9.306, de 15 de<br>março de 2018, regulamentado pela Portaria nº 1.149, de 24 de abril de 2020. |  |
| A SNJ/MMFDH enaltece o engajamento e o compromisso do Pedro Velho/RN na implantação<br>do Sinajuve e na consecução das políticas públicas de juventude.                                                                                                    |  |
| Brasília, 22 de junho de 2020.                                                                                                    |  |
|                                                                                                    |  |
| JAYANA NICARETTA DA SILVA<br>Secretária Nacional da Inventude                                                                                                    |  |
|                                                                                                    |  |
|                                                                                                    |  |

#### Figura 56 - Certificado de Cadastramento

|                         | CERTIFICADO                                                                                                    |  |
|-------------------------|----------------------------------------------------------------------------------------------------|--|
| A                       | Secretaria Nacional da Juventude do Ministério da Mulher, da Familia e dos Direitos<br>Humanos – SNJ/MMFDH certifica o(a)                                                                                                    |  |
|                         | Teste 2 OSC                                                                                                    |  |
| como<br>pelo ar<br>9.30 | unidade de juventude cadastrada no Sistema Nacional de Juventude - Sinajuve, instituído<br>rt. 39, da Lei nº 12.852, de 5 de agosto de 2013, em observância ao art. 13, do Decreto nº<br>)6, de 15 de março de 2018, regulamentado pela Portaria nº 13, de 23 de abril de 2020. |  |
| A SN                    | U/MMFDH enaltece a contribuição da unidade de juventude com o desenvolvimento do<br>Sinajuve e das políticas públicas de juventude.                                                                                                    |  |
|                         | Brasília, 21 de julho de 2020.                                                                                                    |  |
|                         |                                                                                                    |  |
|                         | Secretária Nacional da Juventude                                                                                                    |  |
|                         |                                                                                                    |  |

#### Figura 57 - Resumo da Adesão

SINAJUVE Relatório **Organismo Gestor** Nome da unidade: Teste OG1 Sua adesão ao Sistema Nacional de Juventude está confirmada. Ao participar do SINAJUVE, o órgão gestor de juventude tem acesso à oferta de cursos de capacitação, a um mapa de unidades de juventude, a fóruns de discussão, dentre outros. Também participa ativamente das políticas públicas brasileiras para a juventude, seja por meio de consultas públicas ou da execução de projetos. O membro do sistema também se responsabiliza a atender o que é disposto no termo de pactuação federativo e no termo de adesão. Esse documento comprova a adesão do Teste OG1 ao SINAJUVE. Os dados utilizados no cadastro são apresentados abaixo, sendo possível atualizá-los conforme necessário. Documento de criação do Organismo https://sinajuve.ibict.br/wp-content/uploads/2020/06/Borderô-Gestor de-Pagamento.pdf Portaria de nomeação do(a) gestor(a) https://sinajuve.ibict.br/wp-content/uploads/2020/06/Borderôde-Pagamento-1.pdf Termo de Pactuação Federativo https://sinajuve.ibict.br/wp-content/uploads/2020/06/Borderôde-Pagamento-2.pdf

# **3. AVALIAÇÃO DA ADESÃO AO SINAJUVE**

página de avaliação das adesões ao Sinajuve (Figura 58) é destinada ao(s) avaliador(es) designado(s) pela Secretaria Nacional da Juventude. Para navegar pelos processos de adesão, o avaliador pode escolher os formulários por tipo: Organismos Gestores, Conselhos de Juventude e Organização da Sociedade Civil.

#### Figura 58 - Página de avaliação da adesão

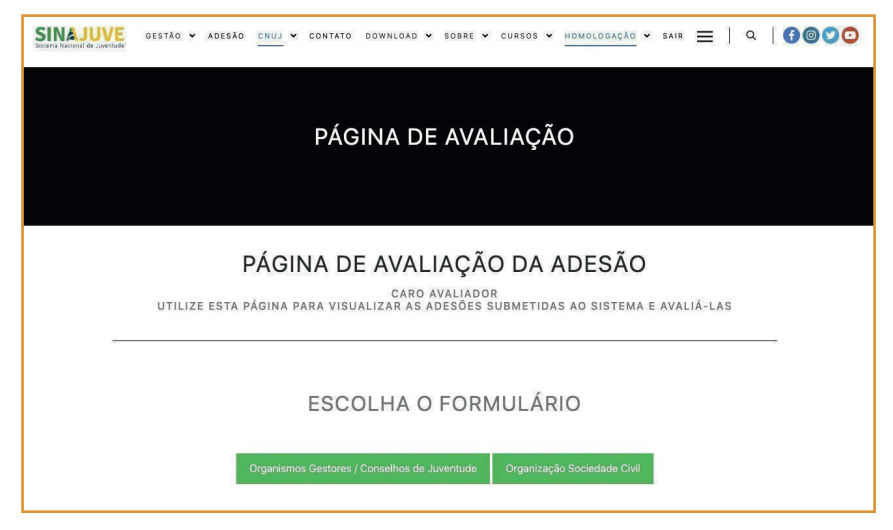

Ao escolher o formulário de uma das unidades de juventude, o avaliador consegue acompanhar a quantidade de adesões em cada estado do Brasil (Figura 59).

| ORGANIZAÇÃO SOCIEDADE CIVIL |                             |
|-----------------------------|-----------------------------|
| Estado                      | Organização Sociedade Civil |
| Acre                        | 0                           |
| Alagoas                     | 0                           |
| Amapá                       | 0                           |
| Amazonas                    | 0                           |
| Bahla                       | 0                           |
| Ceará                       | 0                           |
| Distrito Federal            | 0                           |
| Espírito Santo              | 0                           |
| Golás                       | 0                           |
| Maranhão                    | 0                           |
| Mato Grosso                 | 0                           |
| Mato Grosso do Sul          | Q                           |
| Minas Gerais                | Q                           |
| Pará                        | 1 (21/05/2020)              |

Figura 59 - Ambiente de acompanhamento dos processos de adesão

Fonte: Sistema de Adesão do Sinajuve (BRASIL, 2021, on-line).

O avaliador pode escolher um estado específico para acompanhar os processos de adesão. Desse modo, pode obter maior detalhamento sobre as adesões já desenvolvidas, já que é apresentada uma lista de municípios, estados ou Distrito Federal que solicitaram a adesão ao Sinajuve e a data de realização de cada cadastro. Na Figura 60, está selecionado o estado do Pará, e são apresentados os municípios em que já há inscrição realizada:

#### Figura 60 - Detalhamento dos processos de adesão por estado e municípios

| ORGANIZAÇÃO SOCIEDADE CIVIL |                                             |  |
|-----------------------------|---------------------------------------------|--|
| ESTADO: PA                  |                                             |  |
| Cidade                      | Organização da Sociedade Civil              |  |
| Aurora do Pará              | 1 (23/05/2020)                              |  |
|                             | Anterior Voltar para escolha de formulários |  |

Fonte: Sistema de Adesão do Sinajuve (BRASIL, 2021, on-line).

Ao selecionar um município, estado ou distrito para análise (Figura 61), o avaliador pode acessar o formulário enviado pelo responsável da unidade de juventude (Figura 62). Nele, será possível visualizar o cadastro e os documentos enviados. Com esses dados, o avaliador poderá buscar informações que comprovem que os dados enviados são verdadeiros.

#### Figura 61 - Detalhamento do processo de adesão de um município

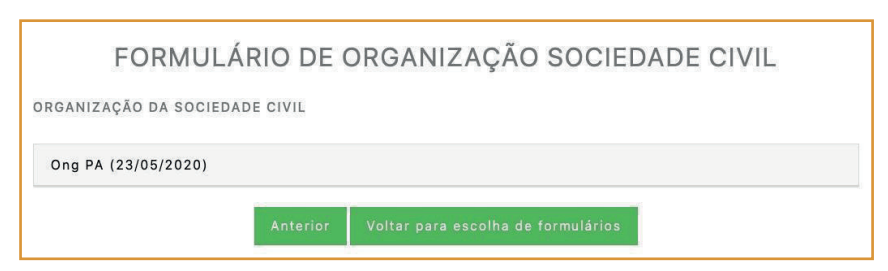

Fonte: Sistema de Adesão do Sinajuve (BRASIL, 2021, on-line).

#### Figura 62 - Formulário de adesão

| Ong PA (21/05/2020)                                  |                                      |
|------------------------------------------------------|--------------------------------------|
| DOCUMENTAÇÃO                                         |                                      |
| Ata de fundação da Organização da Sociedade Civil (C | osc):                                |
| Documento 1: Etapas-para-Adesão-SINAJUVE-12.pdf      |                                      |
| Estatuto aprovado da Organização da Sociedade Civil  | (OSC):                               |
| Documento 2: Etapas-para-Adesão-SINAJUVE-13.pdf      |                                      |
| Registro em cartório da Organização da Sociedade Cir | vil (OSC):                           |
| Documento 3: Etapas-para-Adesão-SINAJUVE-14.pdf      |                                      |
| Comprovante de inscrição e de situação cadastral no  | CNPJ:                                |
| Documento 4: Etapas-para-Adesão-SINAJUVE-15.pdf      |                                      |
| Ata de eleição ou posse (mais recente):              |                                      |
| Documento 5: Etapas-para-Adesão-SINAJUVE-16.pdf      |                                      |
|                                                      |                                      |
| DADOS DO(A) PRESIDENTE, VICE-PRESIDENT               | TE OU SECRETÁRIO(A)                  |
| Nome completo do presidente ou secretário:           | Email do Presidente ou Secretário(a) |
| Andréia Jardim                                       | andreia.crystina@hotmail.com         |

Fonte: Sistema de Adesão do Sinajuve (BRASIL, 2021, on-line).

## 3.1 Adesão Avaliada como Pendente

O avaliador poderá inserir o seu parecer sobre um determinado cadastro e escolher se irá avaliar a adesão como pendente ou aprovada no final da página de acompanhamento da adesão. Além da classificação da adesão, também é possível acompanhar, se houver, as avaliações de pendências
enviadas anteriormente pelo avaliador às unidades de juventude cadastradas através do histórico do parecer.

Quando a adesão é avaliada como pendente, a unidade deixa de aparecer no ambiente do avaliador (Figura 63) e continua a aparecer no ambiente do "gerente", descrito na Seção 4. O gestor da unidade recebe e-mail informando que a equipe de avaliação encontrou problemas na adesão, em que consta o parecer do avaliador, para que o responsável pelo cadastro tenha ciência dos erros encontrados no seu processo de adesão (Figura 64 e Figura 65). Ele também pode checar o histórico de mensagens do avaliador em sua **Página de Análise**. Após o ajuste das pendências pelo usuário, o processo de adesão retorna ao ambiente de avaliador para que seja realizada novamente a análise (Figura 66).

| ORGANISMOS (     | JRGANISMOS GESTORES E CONSELHOS DE JUVENTUDE |                        |  |  |  |
|------------------|----------------------------------------------|------------------------|--|--|--|
| Estado           | Organismos Gestores                          | Conselhos de Juventude |  |  |  |
| Acre             | 1 (23/05/2020)                               | 0                      |  |  |  |
| Alagoas          | 0                                            | 0                      |  |  |  |
| Amapá            | 0                                            | 0                      |  |  |  |
| Amazonas         | 0                                            | 0                      |  |  |  |
| Bahia            | 0                                            | 0                      |  |  |  |
| Ceará            | 0                                            | 0                      |  |  |  |
| Distrito Federal | 0                                            | 0                      |  |  |  |
| Espírito Santo   | 0                                            | 0                      |  |  |  |
| Goiás            | 0                                            | 0                      |  |  |  |
| Maranhão         | 0                                            | 0                      |  |  |  |
| Mato Grosso      | 0                                            | 0                      |  |  |  |
|                  |                                              |                        |  |  |  |

#### Figura 63 - Ambiente do avaliador após a avaliação de pendência

Fonte: Sistema de Adesão do Sinajuve (BRASIL, 2021, on-line).

73

| Insira o parecer *                                                                           |                                                            |
|----------------------------------------------------------------------------------------------|------------------------------------------------------------|
| A adesão não foi aprovada pois o endereço informado no cadastro<br>do Conselho de Juventude. | não corresponde com o endereço anunciado nas redes sociais |
| Veja o histórico do parecer                                                                  |                                                            |
| Nenhuma avaliação no histórico                                                               |                                                            |
| Insira a situação *                                                                          |                                                            |
| O Aprovado<br>Pendente                                                                       | Apagar<br>Enviar como Pendente                             |

Fonte: Sistema de Adesão do Sinajuve (BRASIL, 2021, on-line).

#### Figura 65 - E-mail enviado para o gestor

| Sistema   | a Nacional de Juventude <suporte.sinajuve@ibict.br></suporte.sinajuve@ibict.br>                                                                                                    | 6 16 2                                      |
|-----------|----------------------------------------------------------------------------------------------------|---------------------------------------------|
| Sáb, 23/0 | D5/2020 15:02                                                                                                    | ·> ·· > ·· · ··                             |
| Para: Vo  | cê; suporte sinajuve@ibict.br; gestores.sinajuve@mdh.gov.br                                                                                                    |                                             |
|           | Olá caro Presidente do Conselho Conselho de Juventude AC                                                                                                    | Ξ,                                          |
| Inf       | ormamos que a equipe de avaliação encontrou problemas no seu processo de adesão. Para                                                                                                    | obter mais informações <u>clique aqui</u> . |
|           |                                                                                                    |                                             |
|           | O parecer de sua adesão é o seguinte:                                                                                                    |                                             |
|           | O parecer de sua adesão é o seguinte:<br>Seu parecer foi:                                                                                                    |                                             |
| A ac      | O parecer de sua adesão é o seguinte:<br>Seu parecer foi:<br>desão não foi aprovada pois o endereço informado no cadastro não corresponde com o end                                                    | lereço anunciado nas redes sociais do       |
| A ac      | O parecer de sua adesão é o seguinte:<br>Seu parecer foi:<br>desão não foi aprovada pois o endereço informado no cadastro não corresponde com o end<br>Conselho de Juventude.                          | lereço anunciado nas redes sociais do       |
| A ac      | O parecer de sua adesão é o seguinte:<br>Seu parecer foi:<br>desão não foi aprovada pois o endereço informado no cadastro não corresponde com o end<br>Conselho de Juventude.<br>Estamos à disposição  | lereço anunciado nas redes sociais do       |
| Aac       | O parecer de sua adesão é o seguinte:<br>Seu parecer foi:<br>desão não foi aprovada pois o endereço informado no cadastro não corresponde com o end<br>Conselho de Juventude.<br>Estamos à disposição, | iereço anunciado nas redes sociais do       |

Fonte: Sistema de Adesão do Sinajuve (BRASIL, 2021, on-line).

#### Figura 66 - Ambiente do avaliador antes e depois do ajuste das pendências

| Estado                                         | Organismos Gestores                             | Conselhos de Juventude                                 |
|------------------------------------------------|-------------------------------------------------|--------------------------------------------------------|
| Acre                                           | 1 (23/05/2020)                                  | 0                                                      |
| Alagoas                                        | 0                                               | 0                                                      |
| Amapá                                          | 0                                               | 0                                                      |
| Amazonas                                       | 0                                               | 0                                                      |
| Bahia                                          | 0                                               | 0                                                      |
|                                                |                                                 | , , , , , , , , , , , , , , , , , , ,                  |
| Estado                                         | Organismos Gestores                             | Conselhos de Juventud                                  |
| Estado<br>Acre                                 | Organismos Gestores<br>1 (23/05/2020)           | Conselhos de Juventud<br>1 (23/05/2020)                |
| Estado<br>Acre<br>Alagoas                      | Organismos Gestores<br>1 (23/05/2020)<br>0      | Conselhos de Juventud<br>1 (23/05/2020)<br>0           |
| Estado<br>Acre<br>Alagoas<br>Amapá             | Organismos Gestores<br>1 (23/05/2020)<br>0<br>0 | Conseihos de Juventud<br>1 (23/05/2020)<br>0<br>0      |
| Estado<br>Acre<br>Alagoas<br>Amapá<br>Amazonas | Organismos Gestores 1 (23/05/2020) 0 0 0 0 0 0  | Conselhos de Juventud<br>1 (23/05/2020)<br>0<br>0<br>0 |

Fonte: Sistema de Adesão do Sinajuve (BRASIL, 2021, on-line).

### 3.2 Adesão Avaliada como Aprovada

Nesse caso, após aprovar o processo de adesão de uma unidade de juventude, a mesma deixa de aparecer no ambiente do avaliador (Figura 67) e continua a aparecer no ambiente do "gerente", descrito na Seção 4. O gestor responsável pela unidade recebe um e-mail informando que a equipe de avaliação aprovou seu processo de adesão (Figuras 68 e 69).

#### Figura 67 - Ambiente do avaliador após a aprovação da Adesão

| Rio de Janeiro      | 0              | 0              |
|---------------------|----------------|----------------|
| Rio Grande do Norte | 0              | 0              |
| Rio Grande do Sul   | 0              | 0              |
| Rondônia            | 1 (23/05/2020) | 1 (21/05/2020) |
| Roraima             | 0              | 0              |
| Santa Catarina      | 0              | 1 (22/05/2020) |
| São Paulo           | 0              | 1 (22/05/2020) |
| Sergipe             | 0              | 0              |
| Tocantins           | 0              | 0              |

Fonte: Sistema de Adesão do Sinajuve (BRASIL, 2021, on-line).

#### Figura 68 - Parecer do avaliador para a unidade de juventude

| Insira o parecer *             |                      |
|--------------------------------|----------------------|
| Adesão aprovada!               |                      |
| Veja o histórico do parecer    |                      |
| Nenhuma avaliação no histórico |                      |
| Insira a situação *            |                      |
| Aprovado                       | Apagar               |
| O Pendente                     | Enviar como Aprovado |

#### Figura 69 - E-mail enviado para o gestor do órgão de juventude

| Sistema Nacional de Juventude                    |                                                              | E Caixa da - Hotmail 16:40<br>Detalhes |                                                     |                           |         |
|--------------------------------------------------|--------------------------------------------------------------|----------------------------------------|-----------------------------------------------------|---------------------------|---------|
| Seu processo de adesão ao Sinajuve foi aprovado! |                                                              |                                        |                                                     | 30                        |         |
| Para: Ricardo Emerson,                           | suporte.sinajuve@ibict.br                                    | e mais 1                               |                                                     |                           |         |
|                                                  | Olá caro Gestor da Un                                        | idade Secre                            | etaria SP,                                          |                           |         |
| Ficamos felizes em dizer                         | r que seu processo de adesa<br>avalia                        | ăo ao Sinaju<br>ção.                   | uve foi aprovado pela                               | nossa equ                 | ipe de  |
| A partir de agora, você                          | pode acompanhar seu órgã<br>Juventude, <u>clie</u>           | io gestor no<br>cando aqui             | o nosso Mapa de Polít                               | icas Públic               | as de   |
| Você também tem aces<br>do aces                  | so ao Subsistema de Política<br>so a este sistema é ricardoe | as Públicas<br>merson e s              | de Juventude, <u>clicand</u><br>ua senha é Q7hOT1By | <u>o aqui</u> . Seu<br>/. | ı login |
|                                                  | O parecer de sua ad                                          | esão é o se                            | guinte:                                             |                           |         |
|                                                  | Seu pare<br>Adesão ap                                        | cer foi:<br>rovada!                    |                                                     |                           |         |
|                                                  | Bem-vindo ad                                                 | o Sinajuve!                            |                                                     |                           |         |
|                                                  | Estamos à d                                                  | isposição,                             |                                                     |                           |         |
|                                                  |                                                              |                                        |                                                     |                           |         |

### **4. AMBIENTE DO GERENTE**

ambiente do gerente (Figura 70) tem o objetivo de acompanhar todas as adesões submetidas ao Sinajuve (Figuras 71, 72 e 73), independente do seu *status* de avaliação. Sendo assim, o gerente consegue visualizar em seu ambiente:

- os processos de adesão que ainda não passaram pela análise do avaliador;
- os processos de adesão que foram aprovados pelo avaliador; e
- os processos de adesão que foram classificados como pendentes pelo avaliador.

| SINAJUVE<br>Sistema Racional de Jeventado | GEST                                                                                                    | -ÃO V ADESÃO CNUJ                                | DOWNLOAD ¥ SOBRE ¥ C                         | URSOS SAIR 🚍   Q   🎯 🎾 🖸 |  |  |
|-------------------------------------------|----------------------------------------------------------------------------------------------------|--------------------------------------------------|----------------------------------------------|--------------------------|--|--|
|                                           | ACOM                                                                                                    | PÁGINA DE AVALI<br>ACOMPANHAMENT<br>PANHAWENTO C | ACAO<br>O DAS UNIDADES<br>CAS-ONIDADES<br>AD | ES                       |  |  |
|                                           | PÁGINA DE ACOMPANHAMENTO DAS UNIDADES<br>CARO GERENTE<br>UTILIZE ESTA PÁGINA PARA VISUALIZAR TODAS AS ADESÕES SUBMETIDAS AO SISTEMA<br>ESTATÍSTICAS DO SISTEMA DE ADESÃO |                                                  |                                              |                          |  |  |
|                                           | Tipo de Unidade                                                                                                    | Unidades Aguardando Avaliação                    | Unidades Pendentes                           | Unidades Aprovadas       |  |  |
|                                           | Organismos Gestores                                                                                                    | 8                                                | 10                                           | 27                       |  |  |
|                                           | Conselhos de Juventude                                                                                                    | 4                                                | 0                                            | 6                        |  |  |
| c                                         | Organização Sociedade Civil                                                                                                    | 5                                                | 0                                            | 6                        |  |  |
|                                           | Todas                                                                                                    | 17                                               | 10                                           | 39                       |  |  |
|                                           | Organismo                                                                                                    | ESCOLHA O FOR                                    | MULÁRIO<br>Organização Sociedade C           | ivi                      |  |  |

#### Figura 70 - Página de acompanhamento das unidades

| ORGANISMOS GESTORES |                               |                    |                    |  |
|---------------------|-------------------------------|--------------------|--------------------|--|
| Estado              | Unidades Aguardando Avaliação | Unidades Pendentes | Unidades Aprovadas |  |
| Acre                | o                             | D                  | o                  |  |
| Alagoas             | 2 (11/03/2021)                | 2 (28/08/2020)     | 3 (14/07/2020)     |  |
| Amapa               |                               |                    | 2 (23/07/2020)     |  |
| Amazonas            | 0                             | 0                  | o                  |  |
| Bahia               |                               |                    | 2 (06/08/2020)     |  |
| Ceara               |                               |                    | 1 (14/07/2020)     |  |
| Distrito Pederal    |                               |                    | 1 (20/07/2020)     |  |
| Espírito Santo      |                               | 1 (00/01/2021)     | 1 (06/08/2020)     |  |
| Goias               |                               |                    | 1 (06/08/2020)     |  |
| Maranhão            | 0                             | 0                  | o                  |  |
| Mato Grosso         | 0                             | 0                  | o                  |  |
| Mato Grosso do Sul  |                               |                    | 5 (19/06/2020)     |  |
| Minas Gerals        |                               |                    | 1 (04/08/2020)     |  |
| Pará                | 0                             | 0                  | 0                  |  |
| Paralba             | 0                             | 0                  | D                  |  |
| Parana              | a)                            |                    | 1 (06/08/2020)     |  |
| Pernambuco          | 0                             | o                  | o                  |  |
| (Piau)              | 0                             | 1 (00/02/2021)     | 1 (05/08/2020)     |  |
| Rio de Janeiro      |                               |                    | 1 (28/07/2020)     |  |
| Rio Grande do Norte |                               |                    | 1 (03/11/2020)     |  |
| Rio Grande do Sul   |                               |                    | 2 (29/06/2020)     |  |
| Rondônia            |                               |                    | 1 (04/08/2020)     |  |
| Roralma             | 0                             | 0                  | 0                  |  |
| Santa Catatina      | a                             | 0                  | 1 (01/07/2020)     |  |
| São Paulo           |                               |                    | 2 (24/06/2020)     |  |
| Sergipe             | 0                             | 0                  | D                  |  |
| Tocantins           | 0                             | 1 (06/01/2021)     | o                  |  |

#### Figura 71 - Ambiente do gerente para os organismos gestores

Fonte: Sistema de Adesão do Sinajuve (BRASIL, 2021, on-line).

80

|                     |                |   | Unidades Aprovada: |
|---------------------|----------------|---|--------------------|
| Acre                | 0              | o | o                  |
| Alagoas             | .0             | 0 | 1 (14/07/2020)     |
| Amapá               | o              | o | D                  |
| Amazonas            | 0              | o | D                  |
| Bahia               | 1 (03/09/2020) | 0 | 0                  |
| Ceara               |                |   | 1 (11/07/2020)     |
| Distric Federal     |                |   | 1 (22/00/2020)     |
| Espírito Santo      | 0              | o | 0                  |
| Golâs               | 0              | o | o                  |
| Maranhão            | 0              | o | 0                  |
| Mato Grosso         | 0              | o | D                  |
| Mato Grosso do Sul  | 0              | o | D                  |
| Minas Gerais        | 0              | o | O                  |
| Pará                | 0              | o | 0                  |
| Paralba             | 0              | o | D                  |
|                     |                |   |                    |
| Pernambuco          | 0              | o | O                  |
| Plaul               | 0              | 0 | 0                  |
| Rio de Janeiro      | 0              | o | D                  |
| Rio Grande do Norle |                |   | 1 (03(11/2020)     |
| Rio Grande do Sul   | 0              | o | D                  |
| Rondônia            | 0              | 0 | 0                  |
| Roraima             | 0              | o | 0                  |
| Santa Catarina      | 0              | o | D                  |
| São Paulo           | 2 (07/12/2020) | o | 0                  |
| Sergipe             | 0              | 0 | 0                  |

#### Figura 72 - Ambiente do gerente para os conselhos de juventude

#### Figura 73 - Ambiente do gerente para as organizações da sociedade civil

| ORGANIZAÇÃO SOCIEDADE CIVIL |                               |                    |                    |  |
|-----------------------------|-------------------------------|--------------------|--------------------|--|
| Estado                      | Unidades Aguardando Avaliação | Unidades Pendentes | Unidades Aprovadas |  |
| Acre                        | o                             | 0                  | 0                  |  |
| Alagoas                     | 0                             | o                  | o                  |  |
| Amapá                       | o                             | o                  | o                  |  |
| Amazonas                    | 0                             | 0                  | 0                  |  |
| Bahia                       |                               |                    |                    |  |
| Ceará                       | 0                             | 0                  | o                  |  |
| Distrito Federal            |                               |                    |                    |  |
|                             |                               |                    | 1 (22/06/2020)     |  |
| Golás                       | 0                             | 0                  | 0                  |  |
| Maranhão                    | 0                             | 0                  | o                  |  |
| Mato Grosso                 | 0                             | 0                  | o                  |  |
| Mato Grosso do Sul          | 0                             | 0                  | 0                  |  |
| Minas Gerais                | 1 (26/02/2021)                | o                  | 0                  |  |
| Pará                        | 0                             | 0                  | 0                  |  |
| Paralba                     | o                             | 0                  | D                  |  |
|                             |                               |                    |                    |  |
| Pernambuco                  | ō                             | 0                  | o                  |  |
| Plaul                       | 0                             | 0                  | 0                  |  |
| Rio de Janeiro              | 1 (24/11/2020)                | 0                  | 0                  |  |
| Rio Grande do Norte         |                               |                    | 1 (03/11/2020)     |  |
|                             |                               |                    |                    |  |
| Rondônia                    | 1 (20/08/2020)                | o                  | o                  |  |
| Roraima                     | 0                             | 0                  | o                  |  |
| Santa Catarina              | 1 (20/08/2020)                | o                  | o                  |  |
| São Paulo                   | 0                             | 0                  | o                  |  |
| Sergipe                     | 0                             | 0                  | o                  |  |
| Tocantins                   | 0                             | 0                  | o                  |  |

Ao selecionar um estado, distrito ou município, o gerente pode rever as informações do cadastro, assim como o avaliador. Se a adesão ainda não passou pela análise do avaliador, só a opção de **Apagar** estará disponível (Figura 74).

| nsira o parecer *              |        |
|--------------------------------|--------|
| Insira o parecer da avaliação  |        |
| /eja o histórico do parecer    |        |
| Nenhuma avaliação no histórico |        |
| nsira a situação *             |        |
| Aprovado                       | Apagar |
|                                | wbagar |

#### Figura 74 - Processo de adesão sem o parecer do avaliador

Fonte: Sistema de Adesão do Sinajuve (BRASIL, 2021, on-line).

Nas adesões aprovadas, além de apagar, o gerente pode imprimir, em **.pdf**, o Atestado Jurídico de Adesão (para Organismos Gestores), visto na Figura 55, ou o Certificado de Cadastramento (para Conselhos de Juventude e Organizações da Sociedade Civil), visto na Figura 56, além do Resumo da Adesão (Figura 57) para os três tipos de unidades, já mostradas na Página de Acompanhamento do Gestor. Além disso, no histórico do parecer, irá mostrar as avaliações anteriores junto ao nome do avaliador responsável (Figura 75). Figura 75 - Processo de adesão aprovado pelo avaliador

| Insira o parecer *                                                                    |                                    |
|---------------------------------------------------------------------------------------|------------------------------------|
| Insira o parecer da avaliação                                                         |                                    |
|                                                                                       | h                                  |
| Veja o histórico dos pareceres                                                        |                                    |
| Avaliado em 22/06/2020 às 18:58                                                       | <u>^</u>                           |
| Agradecemos o interesse em aderir ao SINAJUVE!                                        |                                    |
|                                                                                       |                                    |
| A documentação apresentada atende aos requisitos constantes no artigo 1º, inciso II o | la portaria № 13 de abril de 2020. |
| Avaliador: Andreia Jardim                                                             |                                    |
|                                                                                       |                                    |
| Insira a situação *                                                                   | Certificado em                     |
| Aprovado                                                                              | PDF                                |
| O Pendente                                                                            |                                    |
|                                                                                       | Resumo em PDF                      |
|                                                                                       |                                    |
|                                                                                       | Apagar                             |

Fonte: Sistema de Adesão do Sinajuve (BRASIL, 2021, on-line).

Nos processos de adesão pendentes, o parecer das primeiras avaliações são mostrados no histórico junto ao nome do avaliador responsável. O gerente também poderá apagar o processo de adesão (Figura 76).

#### Figura 76 - Processo de adesão classificado como pendente pelo avaliador

| isira o parecer *                                                                                      |                                                       |
|----------------------------------------------------------------------------------------------------|-------------------------------------------------------|
| A adesão não foi aprovada pois o endereço informado no cadastro não co<br>da Coordenação de Juventude. | prresponde com o endereço anunciado nas redes sociais |
| eja o histórico do parecer<br>Nenhuma avaliação no histórico                                           |                                                       |
|                                                                                                    |                                                       |
| nsira a situação *                                                                                     |                                                       |
| Aprovado                                                                                               | Apagar                                                |
| Pendente                                                                                               |                                                       |
|                                                                                                    |                                                       |

# **5. CONSIDERAÇÕES FINAIS**

Sinajuve é um sistema de planejamento e gestão de políticas públicas de juventude pioneiro no mundo. Além disso, tem a coordenação nacional da Secretaria Nacional da Juventude (SNJ), vinculada ao Ministério da Mulher, da Família e dos Direitos Humanos. Um dos objetivos do Sistema se baseia na articulação e gestão pública descentralizada entre a união, os estados, o Distrito Federal e os municípios. Os Decretos 9.306/2018 e 10.226/2020 definem os objetivos, as diretrizes, os benefícios aos entes federativos que aderirem e, por fim, os critérios para adesão ao Sinajuve são definidos nas Portarias 13 e 1.149, de 2020.

A adesão ao sistema atende aos princípios definidos nos decretos e portarias supracitados, e envolvem três tipos de unidades de juventude diferentes: órgãos gestores, conselhos e organizações da sociedade civil. Cada unidade possui um tipo específico de cadastro, visto que cada uma dessas unidades deve apresentar documentação e dados específicos para participar do Sinajuve. Essas especificidades são estabelecidas pelas exigências legais que formalizam o Sinajuve.

A estrutura de adesão no sistema é composta pelos formulários de adesão, pela página de acompanhamento da avaliação, pela página do avaliador e, também, pelo ambiente do gerente. O preenchimento do formulário envolve não apenas o envio de documentação comprobatória, mas também a inserção de dados de contato e sobre programas e ações desenvolvidas na unidade de juventude que se inscreve. Ao final do cadastro, o usuário pode revisar suas respostas, considerando sua adequação e, caso necessário, realizar alterações.

Em relação à página de acompanhamento, destacou-se que apenas os que solicitaram a adesão podem acessá-la e observar o andamento do seu processo. Ao atender a todos os requisitos exigidos para adesão ao Sinajuve, cada gestor de unidade de juventude tem acesso ao espaço virtual onde irá conseguir acessar as funcionalidades do Sinajuve, como o Subsistema de Políticas Públicas, Consultas Públicas e os comprovantes da adesão.

Por fim, o ambiente de avaliação é restrito aos avaliadores e gerentes, que podem observar inscrições já realizadas e verificar sua adequação.

# REFERÊNCIAS

BRASIL. **Decreto nº 9.306, de 15 de março de 2018**. Dispõe sobre o Sistema Nacional de Juventude, instituído pela Lei no 12.852, de 5 de agosto de 2018. 2018. Disponível em: http://www.planalto.gov.br/ccivil\_03/\_Ato2015-2018/2018/Decreto/D9306.htm. Acesso em: 07 mai. 2021.

BRASIL. Decreto nº 10.226, de 05 de fevereiro de 2020. Altera o Decreto no 9.306, que dispõe sobre o Sistema Nacional de Juventude, instituído pela Lei no 12.852, de 5 de agosto de 2013. 2020. Disponível em: http://www. planalto.gov.br/ccivil\_03/\_Ato2019-2022/2020/Decreto/D10226.htm#art1. Acesso em: 07 mai. 2021.

BRASIL. Lei nº 12.852, de 5 de agosto de 2013 [Estatuto da Juventude]. Institui o Estatuto da Juventude e dispõe sobre os direitos dos jovens, os princípios e diretrizes das políticas públicas de juventude e o Sistema Nacional de Juventude - Sinajuve. 2013. Disponível em: http://www. planalto.gov.br/CCIVIL\_03/\_Ato2011-2014/2013/Lei/L12852.htm. Acesso em: 07 mai. 2021.

BRASIL. Ministério da Mulher, da Família e dos Direitos Humanos. **Portaria** nº 1.149, de 24 de abril de 2020. Regulamenta o artigo 2º, §2º do Decreto nº 9.306, de 15 de março de 2018, que dispõe sobre o Sistema Nacional da Juventude - Sinajuve. Disponível em: https://www.in.gov.br/web/dou/-/portaria-n-1.149-de-24-de-abril-de-2020-254001075. Acesso em: 05 mai. 2021. BRASIL. Ministério da Mulher, da Família e dos Direitos Humanos. **Portaria nº 13, de 23 de abril de 2020**. Regulamenta os artigos 13, §2º, e 16-A, §1º do Decreto nº 9.306, de 15 de março de 2018, que dispõe sobre o Sistema Nacional da Juventude - Sinajuve. Disponível em: https://www.in.gov. br/web/dou/-/portaria-n-13-de-23-de-abril-de-2020-\*-254002220. Acesso em: 05 mai. 2021.

BRASIL. Ministério da Mulher, da Família e dos Direitos Humanos. Secretaria Nacional de Juventude. Sistema Nacional da Juventude. Disponível em: https://sinajuve.ibict.br/. Acesso em: 05 mai. 2021.

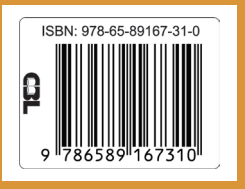

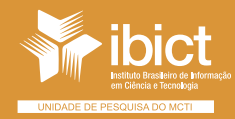

MINISTÉRIO DA CIÊNCIA, TECNOLOGIA E INOVAÇÕES

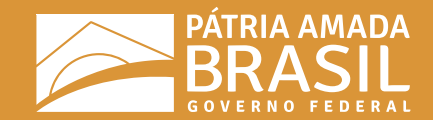